## **Encoder une pro forma en SRM par le fournisseur : processus SUS**

01/08/2017 - v4

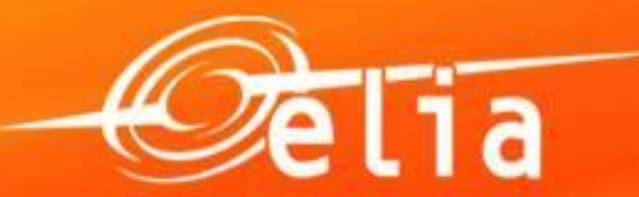

Powering a world in progress

#### Contenu

#### 1. Connexion - Processus

#### 2. Créer une facture pro forma

- 1. Rechercher et sélectionner la commande
- 2. Sélection dans le catalogue
- 3. Compléter les données
- 4. Ajouter les annexes
- 5. Qui approuve la pro forma ?
- 6. Sauver et envoyer
- 3. Suivi des factures pro forma
- 4. Factures pro forma refusées
  - 1. Contrôler
  - 2. Modifier
- 5. Factures pro forma approuvées

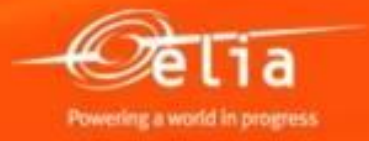

- URL Portail d'Elia <u>https://srm.elia.be</u>
- User <u>VENxxxxx@eliaext.be</u>
   où xxxxx est votre n° de fournisseur
- Mot de passe sensible aux majuscules ! Avec majuscules et minuscules + chiffres.
- Login unique par fournisseur : plusieurs personnes peuvent se partager ce login.

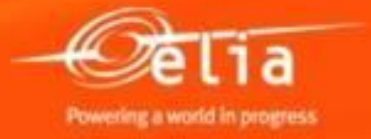

En cas de problème de connexion lié aux cookies, cliquez sur le lien 'click here' pour ouvrir une nouvelle session, ou suivez les instructions ci-dessous.

| Gelia                                                                                                    |                                                                                                    |
|----------------------------------------------------------------------------------------------------|----------------------------------------------------------------------------------------------------|
| Your session could not be established.                                                                                                    | Workaround                                                                                                    |
| The session reference number: 91dcb104<br>Access was denied by the access policy.<br>This may be due to a failure to meet<br>access policy requirements.                                                      | <ul> <li>You can work around this issue by using one of the following three methods:</li> <li>Using an alternate browser, such as Firefox or Safari.</li> <li>Redesigning the host web page so that the affected web page is not located inside an HTML frame.</li> <li>Enabling the Always allow session cookies option in Internet Explorer.</li> </ul>                                                                               |
| If you are an administrator, please go to<br>Access Policy >> Reports : All Sessions page<br>and look up the session reference number<br>displayed above.<br>To open a new session, please <u>click here.</u> | <ul> <li>To enable the Always allow session cookies option in Internet Explorer, perform the following procedure:</li> <li>1. Open Internet Explorer.</li> <li>2. From the Tools drop-down menu, select Internet Options.</li> <li>3. Click the Privacy tab.</li> <li>4. Click Advanced.</li> <li>5. Select the Override Automatic Cookie Handling check box.</li> <li>6. Select the Always allow session cookies check box.</li> </ul> |

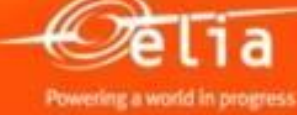

Le mot de passe reste valable 4 mois.

Un peu avant l'expiration de ce mot de passe, vous recevez un mail d'avertissement automatique de Elia.

- Avant l'expiration : cliquez sur 'Change password' pour modifier le mot de passe et prolonger votre accès de 4 mois supplémentaires.
- Après l'expiration : cliquez sur 'Forgot password' pour faire le reset du mot de passe.

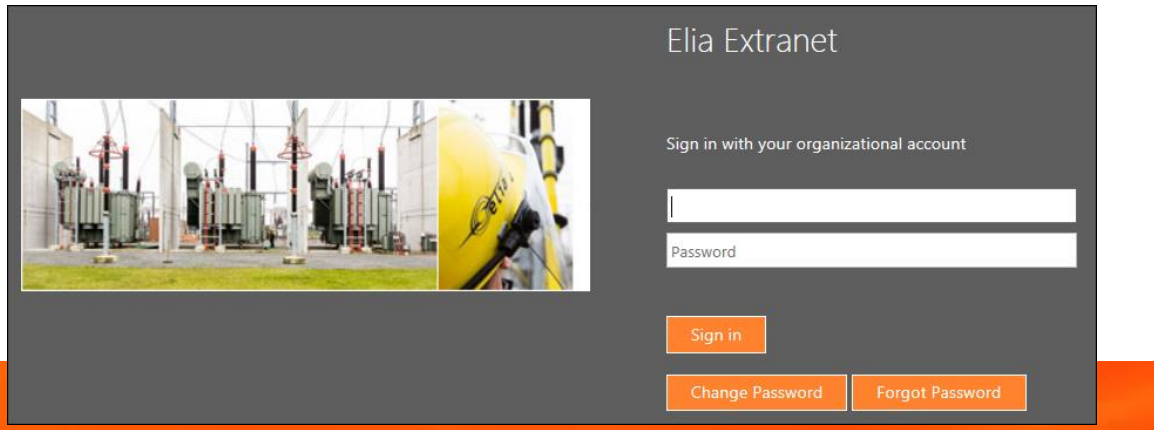

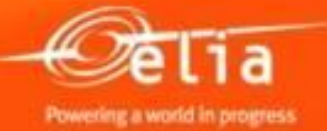

Le Portail est également accessible sur le website d'Elia à la page « Fournisseurs / Infos et outils fournisseurs » :

http://www.elia.be/fr/fournisseurs-et-contractants/infos-etoutils-fournisseurs

#### Les manuels y sont également disponibles.

#### **Outils REFIN et SUS**

Pour faciliter la procédure de facturation, Elia a développé des outils destinés aux fournisseurs qui leur permettent de rentrer des demandes de facturation électroniques.

Accès direct au Portail d'Elia

Pour les commandes liées aux projets d'investissements d'Elia : REFIN

Manuel d'utilisation REFIN

Pour les autres commandes d'Elia : SUS

- Manuel d'utilisation SUS
- » Outil d'upload en SUS

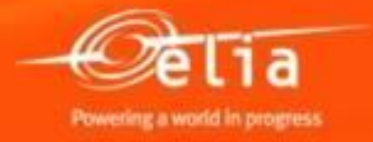

**Options Internet** 

- Internet Explorer > 6.0 (Compatibility view)
- Désactiver le blocage des Pop-up dans les options Internet.
- Pour une compatibilité complète, ajoutez le site "elia.be" et "srm.elia.be" dans les "websites autorisés" dans 'Compatibility View settings'.

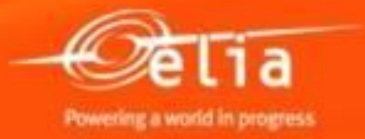

- Create confirmation pour créer des pro forma's en SUS.
- Confirmation Upload Tool pour charger des items dans une pro forma en SUS via un fichier xls.
- **Overview Confirmations** pour rechercher des pro forma's en SUS.
- **Manuels** pour les fournisseurs.

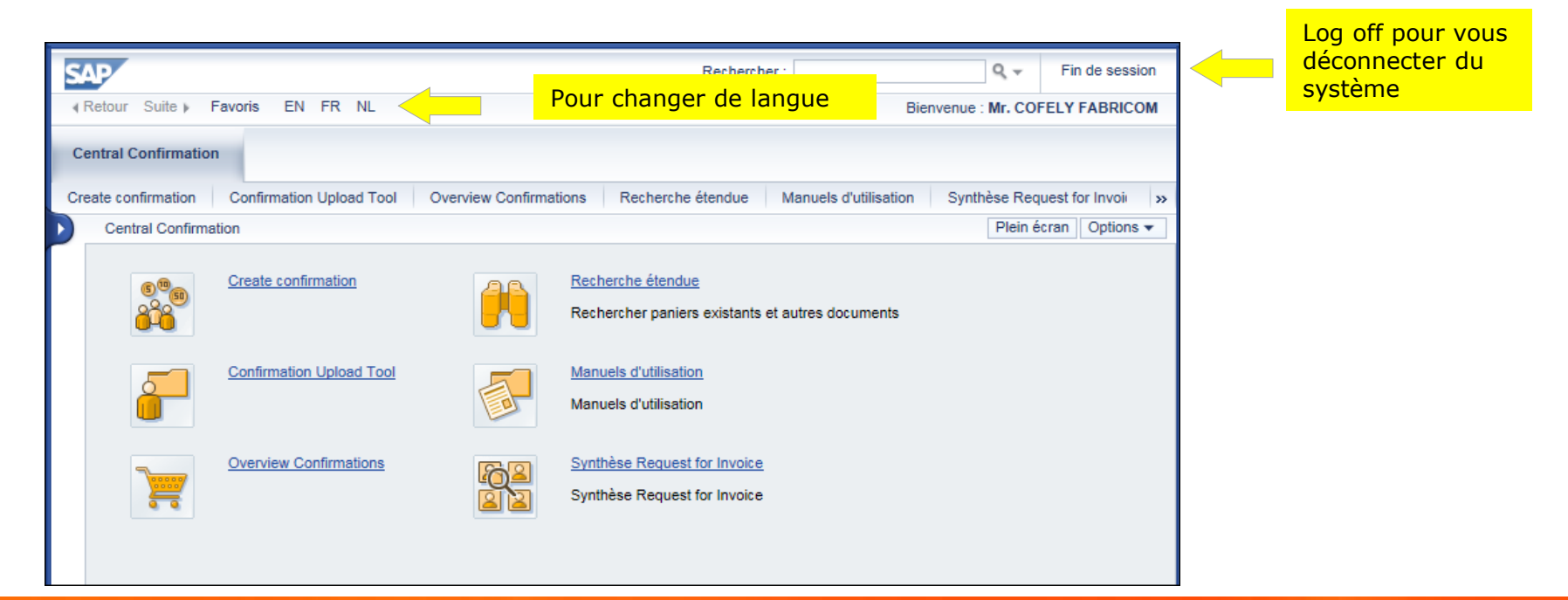

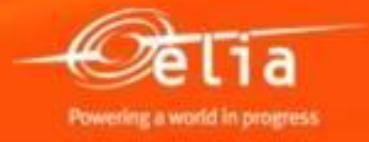

# **1. Processus encodage pro forma par le fournisseur (commandes annuelles)**

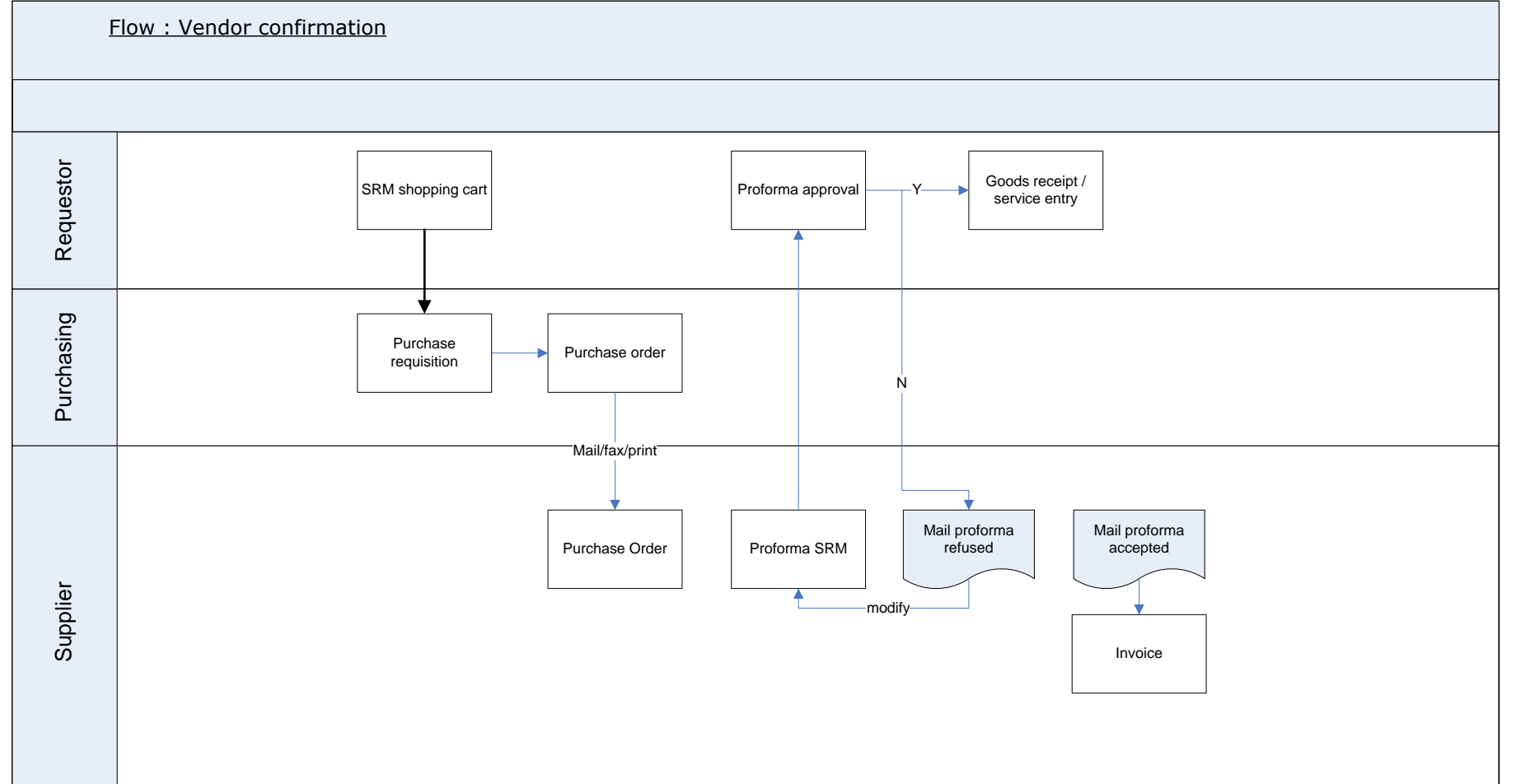

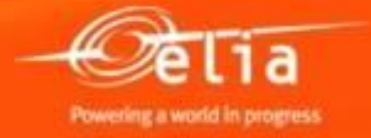

# **1. Processus encodage pro forma par le fournisseur (commandes individuelles)**

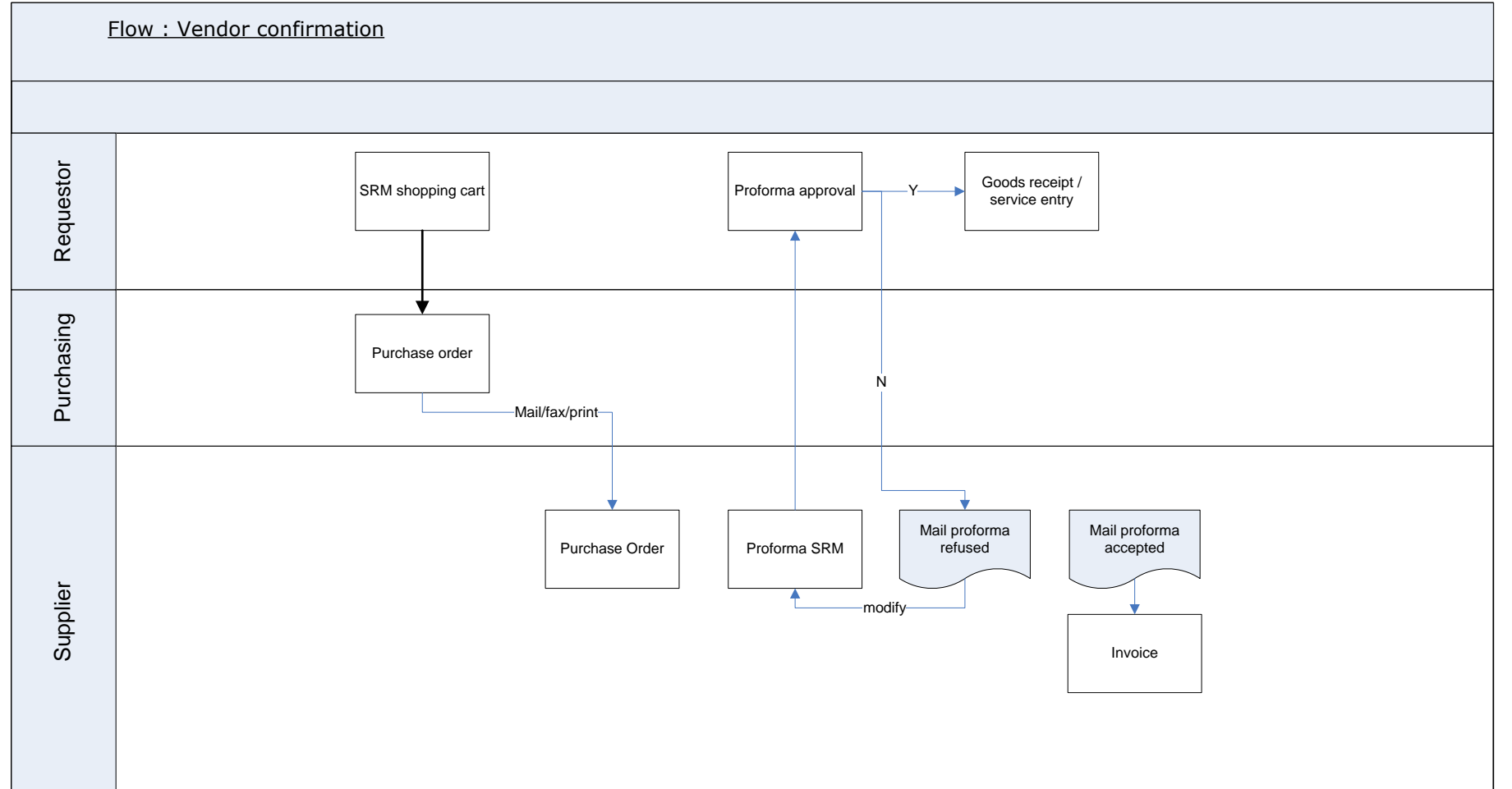

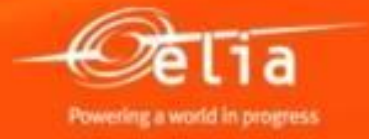

#### Contenu

#### **1**. Connexion - Processus

- 2. Créer une facture pro forma
  - 1. Rechercher et sélectionner la commande
  - 2. Sélection dans le catalogue
  - 3. Compléter les données
  - 4. Ajouter les annexes
  - 5. Qui approuve la pro forma ?
  - 6. Sauver et envoyer
- 3. Suivi des factures pro forma
- 4. Factures pro forma refusées
  - 1. Contrôler
  - 2. Modifier
- 5. Factures pro forma approuvées

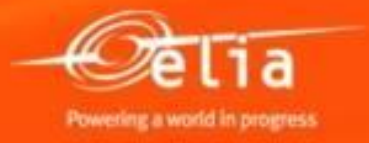

Sélectionnez le menu « Create confirmation » pour créer une facture pro forma.

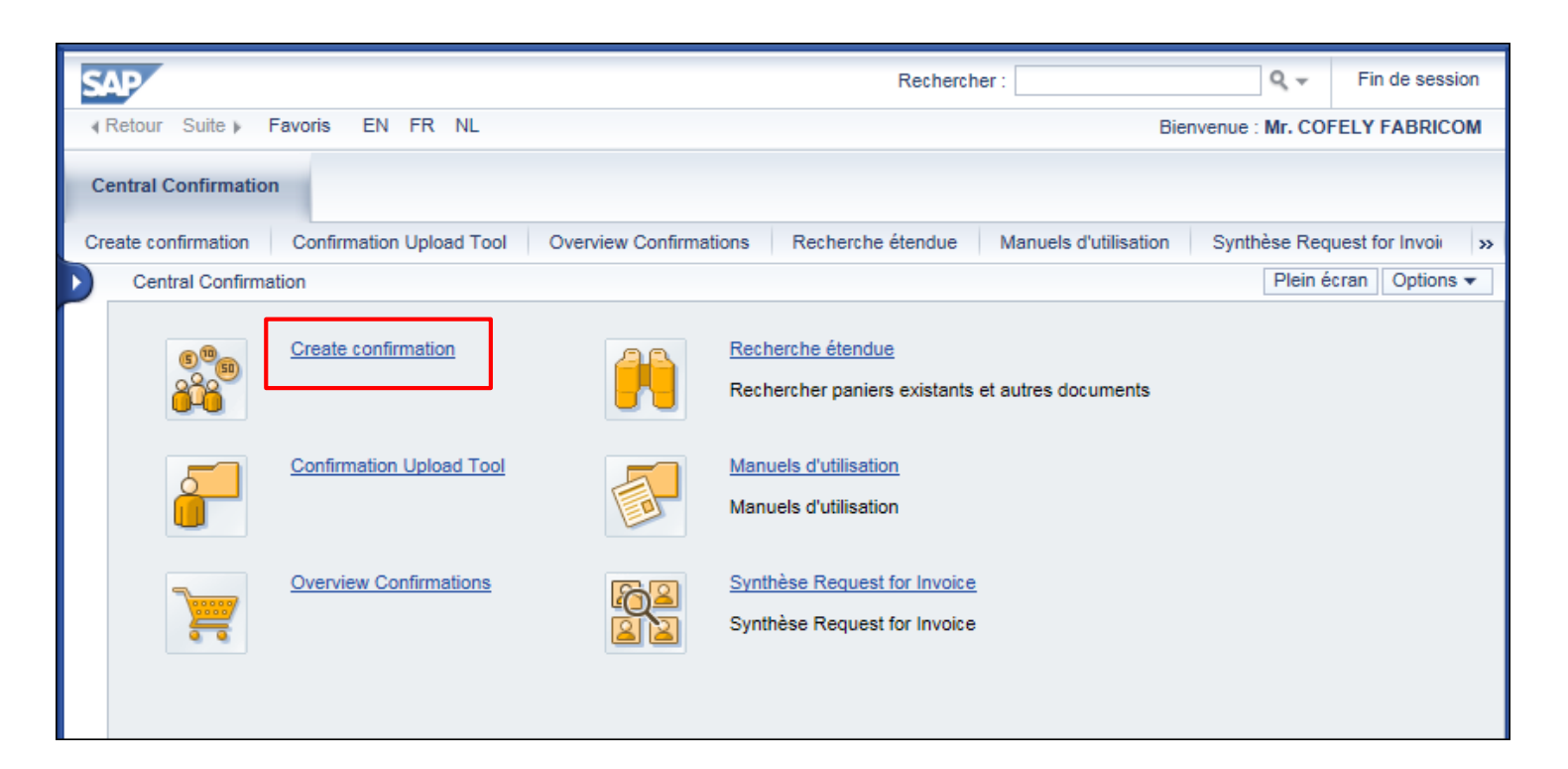

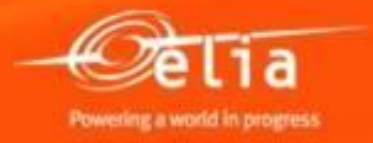

|                                                                                                    |                                                                                                    |                                                                                                    |                                                                                                    |                                                                                                    |                                                                                                    |                                                                                                    |                                                                                                    |                                                                          | Plein écran                                                                                                    | Options                    |
|----------------------------------------------------------------------------------------------------|----------------------------------------------------------------------------------------------------|----------------------------------------------------------------------------------------------------|----------------------------------------------------------------------------------------------------|----------------------------------------------------------------------------------------------------|----------------------------------------------------------------------------------------------------|----------------------------------------------------------------------------------------------------|----------------------------------------------------------------------------------------------------|--------------------------------------------------------------------------|----------------------------------------------------------------------------------------------------|----------------------------|
| tequêtes actives<br>Commandes en attente de confirmations Pur<br>Commandes en attente de confirmations - Pur<br>Masquer gestion rapide des ortères<br>Numéro de la commande d'achat:<br>Description poste: | chase orders to be cor                                                                                                    | nfirmed (70)<br>confirmed                                                                                                    | Complétez                                                                                                    | z un ou plusieurs critèr<br>r une commande.                                                                                                    | es pour                                                                                                    |                                                                                                    |                                                                                                    |                                                                          |                                                                                                    |                            |
| Période: Dans les 12 derr<br>Fournisseur: 200376<br>Produit:<br>Numéro du panier:                                                                                                    | niers mois 🔻                                                                                                    |                                                                                                    | Sans critè<br>période, commande                                                                                                    | res, en particulier <b>san</b><br>vous recevez toutes le                                                                                                    | s<br>s<br>(S) et                                                                                                    |                                                                                                    |                                                                                                    |                                                                          |                                                                                                    |                            |
| Nom du panier:           Reprendre         Réinitialiser           Vue: * [Vue par défaut]         Créer confirma                                                                                          | ition Actualiser E                                                                                                    | xportation 4                                                                                                    | <u>REFIN</u> ( <b>R</b> )<br>projets Eli                                                                                                    | (autre processus pour<br>a).                                                                                                    | les _                                                                                                    |                                                                                                    |                                                                                                    |                                                                          | ۲                                                                                                    | <b>7</b> <i>1</i> <b>2</b> |
| Nom du panier:           Reprendre         Réinitialiser           Vue:         * [Vue par défaut]         • ]           Créer confirma         *           * [Vue ver défaut]         • ]                 | tion   Actualiser E<br>≜ Item                                                                                                    | xportation ∡<br>Created By Name                                                                                                    | REFIN (R)<br>projets Eli                                                                                                    | (autre processus pour<br>a).                                                                                                    | Date comptable                                                                                                    | Créé le                                                                                                    | Créé par                                                                                                    | SUS ou Refin                                                             | N° fournisseur                                                                                                    | F (%)                      |
| Nom du panier:  Reprendre Réintialiser  Vue: [*[Vue par défaut] Créer confirma  L Numéro de la commande d'achat 48122122                                                                                   | tion   Actualiser E<br>≜ Item<br>00001                                                                                                    | xportation J<br>Created By Name<br>FBK753                                                                                           | Vendor Name<br>COFELY FABRICOM NV/SA                                                                                                    | (autre processus pour<br>a).                                                                                                    | Date comptable                                                                                                    | Créé le 09.01.2014                                                                                                    | Créé par<br>FBK753                                                                                           | SUS ou Refin                                                             | N° fournisseur<br>200376                                                                                                    | ₽<br>₽                     |
| Nom du panier:          Reprendre       Réintialiser         Vue:       * [Vue par défaut]           Vue:       * [Vue par défaut]           %       Numéro de la commande d'achat           48122122      | tion   Actualiser E                                                                                                    | xportation 4<br>Created By Name<br>FBK753<br>FBK753                                                                                 | Vendor Name<br>COFELY FABRICOM NV/SA<br>COFELY FABRICOM NV/SA                                                                                                    | (autre processus pour <u>505</u><br>(autre processus pour<br>a).<br>Nom de la commande d'achat<br>Chantier électrique BASTO<br>Chantier électrique VAUXS                                                                                                    | Date comptable 09.01.2014 09.01.2014                                                                                                    | Créé le<br>09.01.2014<br>09.01.2014                                                                                     | Créé par<br>FBK753<br>FBK753                                                                                 | SUS ou Refin<br>R<br>R                                                   | Nº fournisseur<br>200376<br>200376                                                                                                    | ¢ §                        |
| Nom du panier:  Reprendre Réinitialiser  Vue: *[Vue par défaut] Créer confirme  Numéro de la commande d'achat 48122122                                                                                     | tion   Actualiser E<br>▲ Item<br>00001<br>00002<br>00003                                                                                                    | xportation 4<br>Created By Name<br>FBK753<br>FBK753<br>FBK753                                                                       | Vendor Name<br>COFELY FABRICOM NV/SA<br>COFELY FABRICOM NV/SA                                                                                                    | (autre processus pour <u>505</u><br>(autre processus pour<br>a).<br>Nom de la commande d'achat<br>Chantier électrique BASTO<br>Chantier électrique VAUXS<br>Chantier électrique VILLE                                                                                                    | Date comptable 09.01.2014 09.01.2014                                                                                                    | Créé le<br>09.01.2014<br>09.01.2014<br>09.01.2014                                                                       | Créé par<br>FBK753<br>FBK753<br>FBK753                                                                       | SUS ou Refin<br>R<br>R<br>R                                              | Nº fournisseur<br>200376<br>200376<br>200376                                                                                                    | \$<br>\$                   |
| Nom du panier:<br>Reprendre Réinitialiser<br>Vue: *[Vue par défaut]  Créer confirme<br>% Numéro de la commande d'achat<br>48122122                                                                         | tion   Actualiser E<br>▲ tem<br>00001<br>00002<br>00003<br>00004                                                                                                    | xportation 4<br>Created By Name<br>FBK753<br>FBK753<br>FBK753<br>FBK753                                                             | Vendor Name<br>COFELY FABRICOM NV/SA<br>COFELY FABRICOM NV/SA<br>COFELY FABRICOM NV/SA                                                                                                    | (autre processus pour <u>505</u><br>(autre processus pour<br>a).<br>Nom de la commande d'achat<br>Chantier électrique BASTO<br>Chantier électrique VILLE<br>Chantier électrique VILLE                                                                                                    | Date comptable 09.01.2014 09.01.2014 09.01.2014 09.01.2014                                                                                                    | Créé le<br>09.01.2014<br>09.01.2014<br>09.01.2014<br>09.01.2014                                                         | Créé par<br>FBK753<br>FBK753<br>FBK753<br>FBK753<br>FBK753                                                   | SUS ou Refin<br>R<br>R<br>R<br>R                                         | Nº fournisseur<br>200376<br>200376<br>200376<br>200376                                                                                                    | \$<br>\$                   |
| Nom du panier:<br>Reprendre] Réinitialiser<br>Vue: "[Vue par défaut] 	 Créer confirms<br>%] Numéro de la commande d'achat<br>48122122                                                                      | tion Actualiser E  tem 00001 00002 00003 00004 00005                                                                                                    | xportation a<br>Created By Name<br>FBK753<br>FBK753<br>FBK753<br>FBK753<br>FBK753                                                   | Vendor Name<br>COFELY FABRICOM NV/SA<br>COFELY FABRICOM NV/SA<br>COFELY FABRICOM NV/SA<br>COFELY FABRICOM NV/SA                                                                                                    | (autre processus pour <u>505</u><br>(autre processus pour<br>a).<br>Nom de la commande d'achat<br>Chantier électrique BASTO<br>Chantier électrique VAUXS<br>Chantier électrique VILLE<br>Chantier électrique VILLE<br>supplement test refin                                                                                                    | Date comptable           09.01.2014           09.01.2014           09.01.2014           09.01.2014           09.01.2014           09.01.2014           09.01.2014                                                                | Créé le<br>09.01.2014<br>09.01.2014<br>09.01.2014<br>09.01.2014<br>09.01.2014                                           | Créé par<br>FBK753<br>FBK753<br>FBK753<br>FBK753<br>FBK753                                                   | SUS ou Refin<br>R<br>R<br>R<br>R<br>R                                    | Nº fournisseur<br>200376<br>200376<br>200376<br>200376<br>200376                                                                                                    |                            |
| Nom du panier:          Reprendre]       Réinitialiser         Vue:       *[*] Vue:         *[*]       Numéro de la commande d'achat         48122122         48122394                                     | tion Actualiser E<br>tem     00001     00002     00003     00004     00005     00001                                                                                                    | xportation J<br>Created By Name<br>FBK753<br>FBK753<br>FBK753<br>FBK753<br>FBK753<br>GGF753                                         | Vendor Name COFELY FABRICOM NV/SA COFELY FABRICOM NV/SA COFELY FABRICOM NV/SA COFELY FABRICOM NV/SA COFELY FABRICOM NV/SA COFELY FABRICOM NV/SA COFELY FABRICOM NV/SA COFELY FABRICOM NV/SA                                                                                                    | (autre processus pour <u>Sos</u><br>(autre processus pour<br>a).<br>Nom de la commande d'achat<br>Chartier électrique BASTO<br>Chartier électrique VAUXS<br>Chartier électrique VILLE<br>Chartier électrique VILLE<br>Supplement test refin<br>SC GOUY - Travaux câbles 2014                                                                     | Date comptable           09.01.2014           09.01.2014           09.01.2014           09.01.2014           09.01.2014           09.01.2014           09.01.2014           09.01.2014           09.01.2014                      | Créé le<br>09.01.2014<br>09.01.2014<br>09.01.2014<br>09.01.2014<br>09.01.2014<br>23.01.2014                             | Créé par<br>FBK753<br>FBK753<br>FBK753<br>FBK753<br>FBK753<br>GGF753                                         | SUS ou Refin<br>R<br>R<br>R<br>R<br>R<br>S                               | Nº fournisseur           200376           200376           200376           200376           200376           200376           200376           200376                                                                                                    | ₹ <i>(</i> >               |
| Nom du panier:<br>Reprendre] Réinitialiser<br>Vue: * [Vue par défaut]  Créer confirme<br>% Numéro de la commande d'achat<br>48122122<br>48122394<br>48122423                                               | tion Actualiser E<br>A tem<br>00001<br>00002<br>00003<br>00004<br>00005<br>00001<br>00001<br>00001<br>00001<br>00001<br>00001<br>00001<br>00001<br>00001<br>00001<br>00001<br>00001<br>00001<br>00001<br>00001<br>00001<br>00001<br>00001<br>00001<br>00002<br>00003<br>00004<br>00004<br>00005<br>00004<br>00005<br>00004<br>00005<br>00004<br>00005<br>00004<br>00005<br>00004<br>00005<br>00004<br>00005<br>00005<br>00005<br>00005<br>00005<br>00005<br>00005<br>00005<br>00005<br>00005<br>00005<br>00005<br>00005<br>00005<br>00005<br>00005<br>00005<br>00005<br>00005<br>00005<br>0005<br>0005<br>0 | xportation ∡<br>Created By Name<br>FBK753<br>FBK753<br>FBK753<br>FBK753<br>GGF753<br>FBK753<br>FBK753                               | Vendor Name COFELY FABRICOM NV/SA COFELY FABRICOM NV/SA COFELY FABRICOM NV/SA COFELY FABRICOM NV/SA COFELY FABRICOM NV/SA COFELY FABRICOM NV/SA COFELY FABRICOM NV/SA COFELY FABRICOM NV/SA                                                                                                    | (autre processus pour <u>sos</u><br>(autre processus pour<br>a).<br>Nom de la commande d'achat<br>Chantier électrique BASTO<br>Chantier électrique VAUXS<br>Chantier électrique VILLE<br>Chantier électrique VILLE<br>supplement test refin<br>SC GOUY - Travaux câbles 2014<br>SC SKI - jaarbestelling lijnen                                   | Date comptable           09.01.2014           09.01.2014           09.01.2014           09.01.2014           20.01.2014           23.01.2014           27.01.2014                                                                | Créé le<br>09.01.2014<br>09.01.2014<br>09.01.2014<br>09.01.2014<br>09.01.2014<br>23.01.2014<br>27.01.2014               | Créé par<br>FBK753<br>FBK753<br>FBK753<br>FBK753<br>GGF753<br>FIB753                                         | SUS ou Refn<br>R<br>R<br>R<br>R<br>R<br>R<br>S<br>S                      | Nº fournisseur           200376           200376           200376           200376           200376           200376           200376           200376           200376           200376                                                                                     |                            |
| Nom du panier:<br>Reprendre] Réinitialiser<br>Vue: * [Vue par défaut]  Créer confirme<br>* [b] Numéro de la commande d'achat<br>48122122<br>48122394<br>48122423                                           | tion Actualiser E<br>A tem<br>00001<br>00002<br>00003<br>00004<br>00005<br>00001<br>00001<br>00002<br>00002<br>0000<br>00000<br>00000<br>00000<br>00000<br>00000<br>00000<br>00000          | xportation ⊿<br>Created By Name<br>FBK753<br>FBK753<br>FBK753<br>FBK753<br>GGF753<br>FIB753<br>FIB753                               | Vendor Name COFELY FABRICOM NV/SA COFELY FABRICOM NV/SA COFELY FABRICOM NV/SA COFELY FABRICOM NV/SA COFELY FABRICOM NV/SA COFELY FABRICOM NV/SA COFELY FABRICOM NV/SA COFELY FABRICOM NV/SA                                                                                                    | (autre processus pour <u>SOS</u><br>(autre processus pour<br>a).<br>Nom de la commande d'achat<br>Chantier électrique BASTO<br>Chantier électrique VAUXS<br>Chantier électrique VILLE<br>Supplement test refin<br>SC GOUY - Travaux câbles 2014<br>SC SKN - jaarbestelling lijnen<br>SC MKS - jaarbestelling lijnen                              | Date comptable           09.01.2014           09.01.2014           09.01.2014           09.01.2014           09.01.2014           20.01.2014           27.01.2014           27.01.2014           27.01.2014                      | Créé le<br>09.01.2014<br>09.01.2014<br>09.01.2014<br>09.01.2014<br>09.01.2014<br>23.01.2014<br>27.01.2014<br>27.01.2014 | Créé par<br>FBK753<br>FBK753<br>FBK753<br>FBK753<br>FBK753<br>GGF753<br>FIB753<br>FIB753                     | SUS ou Refn<br>R<br>R<br>R<br>R<br>R<br>R<br>S<br>S<br>S<br>S<br>S       | Nº fournisseur           200376           200376           200376           200376           200376           200376           200376           200376           200376           200376           200376           200376                                                   |                            |
| Nom du panier:                                                                                                    | tion Actualiser E<br>A tem<br>00001<br>00002<br>00003<br>00004<br>00005<br>00001<br>00001<br>00001<br>00002<br>00003<br>00003<br>00003<br>00003<br>00003<br>00001<br>00003<br>00001<br>00001<br>00005<br>00001<br>00005<br>00005<br>0005<br>0005         | xportation ⊿<br>Created By Name<br>FBK753<br>FBK753<br>FBK753<br>FBK753<br>FBK753<br>GGF753<br>FIB753<br>FIB753<br>FIB753<br>FIB753 | Vendor Name COFELY FABRICOM NV/SA COFELY FABRICOM NV/SA | (autre processus pour <u>Sos</u><br>(autre processus pour<br>a).<br>Nom de la commande d'achat<br>Chantier électrique BASTO<br>Chantier électrique VAUXS<br>Chantier électrique VAUXS<br>Chantier électrique VLLE<br>Supplement test re fin<br>SC GOUY - Travaux câbles 2014<br>SC SKN - jaarbestelling lijnen<br>SC MKS - jaarbestelling lijnen | Date comptable           09.01.2014           09.01.2014           09.01.2014           09.01.2014           09.01.2014           23.01.2014           27.01.2014           27.01.2014           27.01.2014           27.01.2014 | Créé le<br>09.01.2014<br>09.01.2014<br>09.01.2014<br>09.01.2014<br>23.01.2014<br>23.01.2014<br>27.01.2014<br>27.01.2014 | Créé par<br>FBK753<br>FBK753<br>FBK753<br>FBK753<br>FBK753<br>GGF753<br>FIB753<br>FIB753<br>FIB753<br>FIB753 | SUS ou Refin<br>R<br>R<br>R<br>R<br>R<br>S<br>S<br>S<br>S<br>S<br>S<br>S | № fournisseur           200376           200376           200376           200376           200376           200376           200376           200376           200376           200376           200376           200376           200376           200376           200376 | ₿ <i>₿</i>                 |

Attention : avec le processus <u>SUS</u> le choix d'un item de commande a de l'importance ! La pro forma (confirmation) sera liée à cet item de commande.

Le processus <u>REFIN</u> ne tient pas compte des items de commande.

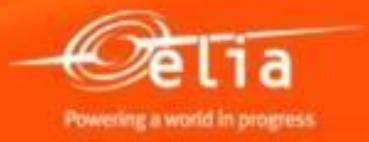

La liste n'affiche que les commandes qui sont encore ouvertes, c.à.d. celles pour lesquelles vous pouvez encore enregistrer une pro forma.

#### <u>Astuce</u> :

Si vous indiquez un n° de commande, il est préférable de n'indiquer aucun autre critère de sélection qui pourrait être incompatible avec ce n° de commande.

Effacez donc aussi la période mise par défaut sur les 12 derniers mois.

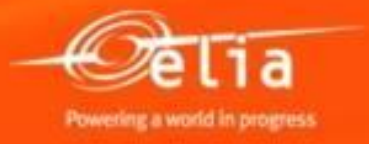

Si vous ne trouvez pas votre commande, il y a 3 raisons possibles :

- 1. La commande n'a pas été paramétrée pour le processus SUS.
  - → Prenez contact avec Purchasing Support.
- 2. La commande est encore en cours d'approbation chez Elia suite à un avenant de commande pour régulariser des suppléments.
  - → Il faut attendre que l'avenant soit approuvé.
- 3. La commande est clôturée.
  - $\rightarrow$  Prenez contact avec le responsable de la cde chez Elia.

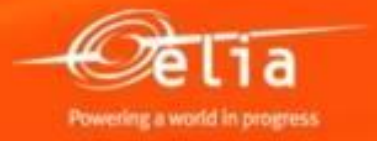

Sélectionnez la commande appropriée en cliquant devant le numéro (la ligne devient orange), et cliquez sur "**Créer confirmation**"

| V | /ue: * [Vue par défaut] 	▼  | Créer confirmation | Actualiser Ex | cportation 🖌    |                       |                                |
|---|-----------------------------|--------------------|---------------|-----------------|-----------------------|--------------------------------|
| Ē | Numéro de la commande d'ach | at ≞               | Item          | Created By Name | Vendor Name           | Nom de la commande d'achat     |
|   | 48122122                    |                    | 00001         | FBK753          | COFELY FABRICOM NV/SA | Chantier électrique BASTO      |
|   |                             |                    | 00002         | FBK753          | COFELY FABRICOM NV/SA | Chantier électrique VAUXS      |
|   |                             |                    | 00003         | FBK753          | COFELY FABRICOM NV/SA | Chantier électrique VILLE      |
|   |                             |                    | 00004         | FBK753          | COFELY FABRICOM NV/SA | Chantier électrique VILLE      |
|   |                             |                    | 00005         | FBK753          | COFELY FABRICOM NV/SA | supplement test refin          |
|   | 48122394                    |                    | 00001         | GGF753          | COFELY FABRICOM NV/SA | SC GOUY - Travaux câbles 2014  |
|   | 48122423                    |                    | 00001         | FIB753          | COFELY FABRICOM NV/SA | SC SKN - jaarbestelling lijnen |
|   |                             |                    | 00002         | FIB753          | COFELY FABRICOM NV/SA | SC MKS - jaarbestelling lijnen |
|   |                             |                    | 00003         | FIB753          | COFELY FABRICOM NV/SA | SC STA - jaarbestelling lijnen |
|   | 48123008                    |                    | 00001         | FIB753          | COFELY FABRICOM NV/SA | Aanneming Kabel + Lijn         |

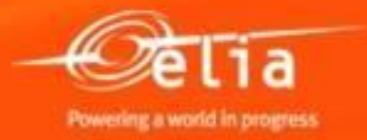

#### **1** pro forma = **1** facture

| Créer       | r confirmat                                                                                                    | ion                                                                                                    |               | D                             | escription, p        | ar ex. Chanti         | er XXX – Li        | gne   | 70 I | <v th="" xx<=""><th>xxx</th><th><u></u></th><th></th><th></th><th></th></v> | xxx | <u></u>           |                  |               |     |
|-------------|----------------------------------------------------------------------------------------------------|----------------------------------------------------------------------------------------------------|---------------|-------------------------------|----------------------|-----------------------|--------------------|-------|------|-----------------------------------------------------------------------------|-----|-------------------|------------------|---------------|-----|
| Confir      | mer Aperçu                                                                                                    | avant impression                                                                                                    | Contrôler Fe  | ermer Sauvegarder             |                      |                       |                    | -     |      |                                                                             |     |                   |                  | ſ             | 21  |
| Numé        | ro de confirma                                                                                                    | Aperçu avant impression Contrôler     Aperçu avant impression     Contrôler     Poste     Notes et pièces jointes        urobation     Document référence:        Document référence:           Document référence: |               |                               |                      |                       |                    |       |      |                                                                             |     |                   |                  |               |     |
|             | Service       Description, par ex. Chantier XXX - Ligne 70 kV xxxxx         Infimer       Aperçu avant impression       Contrôler Fermer, Sauvegarder         méro de confirmation       Contrôler       Fermer, Sauvegarder         Synthèse       En-têle       Poste       Notes et pièces jointes       probation       Traçabilié       Référence de votre pro forma.         Date de la confirmation       Document référence:       Document référence:       Doit être reprise sur la facture !         Synthèse des postes       Unifer poste / Ligne 70 kV xxxxx       Traçabilié       Référence de votre pro forma.         Obit être reprise sur la facture !       Document référence:       Doit être reprise sur la facture !         Vinthèse des postes       Date de livraison peut être adaptée.       Filter Options         Otation frier coller       Description       Catégorie de poste       Contract de livraison       Contract de livraison       Commande dacht       N' poste         Obit être poste / Coler       Dubliquer       Supprimer       Copier toutes les quantités en suspens       Cléurer commande sans réception       Prix Portions         1       Scription       Catégorie de post       D de produit       Description       Quantité en suspens       Confirmer quantité uné de livraison       Rest de livraison       Commande dacht       N' poste                                                                                                    |                                                                                                    |               |                               |                      |                       |                    |       |      |                                                                             |     |                   |                  |               |     |
| No          | Nom de la confirmation: Document référence: Document référence: Do |                                                                                                    |               |                               |                      |                       |                    |       |      |                                                                             |     |                   |                  |               |     |
| Pour o      | Date de livraison: * 01.07.2014 📳 Date de livraison peut être adaptée.                                                                                                    |                                                                                                    |               |                               |                      |                       |                    |       |      |                                                                             |     |                   |                  |               |     |
| <b>▼</b> Sy | nthèse des poste                                                                                                    | es                                                                                                    |               |                               |                      |                       |                    |       |      |                                                                             |     |                   |                  |               |     |
| Dé          | tails Créer pos                                                                                                    | te  Copier Coller                                                                                                    | Dupliquer     | Copier toutes les qu          | antités en suspens C | lôturer commande sans | réception          |       |      |                                                                             |     |                   |                  | Filtrer Optio | ons |
|             | Numéro de ligne                                                                                                    | Catégorie de poste                                                                                                    | ID de produit | Description                   | Catégorie de produit | Quantité en suspens   | Confirmer quantité | Unité | Prix | Devise                                                                      | Par | Date de livraison | Commande d'achat | N° poste      |     |
|             | ▼ 1                                                                                                    |                                                                                                    |               | SC GOUY - Travaux câbles 2014 |                      |                       |                    |       |      |                                                                             |     |                   |                  |               |     |
|             | • <u>1.1</u>                                                                                                    | Service                                                                                                    |               | SC GOUY - Travaux câbles 2014 | D130POC              |                       | 1,0                | SU    | 0,00 | EUR                                                                         | 1   | 08.08.2014        | 0048122394       | 000000001     | i   |
|             | •                                                                                                    | Service                                                                                                    |               |                               | D130POC              | 0,000                 | 0,000              |       | 0,00 | EUR                                                                         | 1   | 08.08.2014        |                  |               |     |
|             | •                                                                                                    | Service                                                                                                    |               |                               | D130POC              | 0,000                 | 0,000              |       | 0,00 | EUR                                                                         | 1   | 08.08.2014        |                  |               |     |
|             |                                                                                                    | Service                                                                                                    |               |                               | D130POC              | 0,000                 | 0,000              |       | 0,00 | EUR                                                                         | 1   | 08.08.2014        |                  |               |     |
|             |                                                                                                    | Service                                                                                                    |               |                               | D130POC              | 0,000                 | 0,000              |       | 0,00 | EUR                                                                         | 1   | 08.08.2014        |                  |               |     |
|             | •                                                                                                    | Service                                                                                                    |               |                               | D130POC              | 0,000                 | 0,000              |       | 0,00 | EUR                                                                         | 1   | 08.08.2014        |                  |               |     |

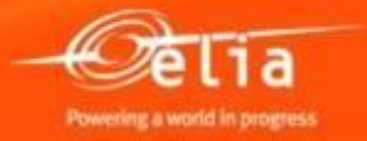

#### 2.1 Créer une facture pro forma <u>sans</u> <u>catalogue</u>

| Créer confirma                                                         | tion                                                                                                    |               |                                |                      |                       |                                                                                                    |       |        |        |     |                   |                  |           |   |
|------------------------------------------------------------------------|----------------------------------------------------------------------------------------------------|---------------|--------------------------------|----------------------|-----------------------|----------------------------------------------------------------------------------------------------|-------|--------|--------|-----|-------------------|------------------|-----------|---|
| Confirmer Aperçu                                                       | onfirmer   Aperçu avant impression   Contrôler   Fermer   Sauvegarder                                                                                                    |               |                                |                      |                       |                                                                                                    |       |        |        |     |                   |                  |           |   |
| Numéro de confirma                                                     | Numéro de confirmation 20085954 Nº cde achat : 48122394 Statut En trait. Valeur confirmée 0,00 EUR                                                                                                    |               |                                |                      |                       |                                                                                                    |       |        |        |     |                   |                  |           |   |
| Synthèse En-tête Poste Notes et pièces jointes Approbation Traçabilité |                                                                                                    |               |                                |                      |                       |                                                                                                    |       |        |        |     |                   |                  |           |   |
| Nom de la confirma                                                     | tion:                                                                                                    |               | Docur                          | ment référence:      |                       |                                                                                                    |       |        |        |     |                   |                  |           |   |
| Date de livraiso                                                       | Synthèse       Contrôler       Fermer       Sauvegarder       Sauvegarder <ths< td=""></ths<> |               |                                |                      |                       |                                                                                                    |       |        |        |     |                   |                  |           |   |
| Pour confirmer : mettez                                                | Per confirmation         Immer       Aperçu avant impression       Contrôter, Fermer, Sauvegarder       Immer         véro de confirmation       20085954       N° cde achat: 48122394       Statut En trait       Valeur confirmée 0,00 EUR         Synthèse       En-tête       Poste       Notes et pièces jointes       Approbation       Traçabilité         Vom de la confirmation:       Document référence:                                                                                                    |               |                                |                      |                       |                                                                                                    |       |        |        |     |                   |                  |           |   |
| ▼ Synthèse des post                                                    | es                                                                                                    |               |                                |                      |                       |                                                                                                    |       |        |        |     |                   |                  | [         | Ξ |
| Détails Créer pos                                                      | te 🖌 Copier Coller                                                                                                    | Dupliquer     | Supprimer Copier toutes les qu | antités en suspens   | lôturer commande sans | e sans réception         Filtrer Options           spens         Confirmer quantité         Unité         Prix         Devise         Par         Date de livraison         Commande d'achat         N° poste           1,0         SU         0,000         EUR         1         08.08.2014         0048122394         000000001           0,000         0,000         EUR         1         08.08.2014         048122394         000000001           0,000         0,000         EUR         1         08.08.2014         048122394         0000000001           0,000         0,000         EUR         1         08.08.2014         048122394         0000000001           0,000         0,000         EUR         1         08.08.2014         048122394         0000000001           0,000         0,000         EUR         1         08.08.2014         048122394         000000001 |       |        |        |     |                   |                  |           |   |
| R Numéro de ligne                                                      | Catégorie de poste                                                                                                    | ID de produit | Description                    | Catégorie de produit | Quantité en suspens   | Confirmer quantité                                                                                                    | Unité | Prix   | Devise | Par | Date de livraison | Commande d'achat | N° poste  |   |
| ▼ 1                                                                    |                                                                                                    |               | SC GOUY - Travaux câbles 2014  |                      |                       |                                                                                                    |       |        |        |     |                   |                  |           |   |
| • <u>1.1</u>                                                           | Service                                                                                                    |               | SC GOUY - Travaux câbles 2014  | D130POC              |                       | 1,0                                                                                                    | SU    | 0,00   | UR     | 1   | 08.08.2014        | 0048122394       | 000000001 |   |
| •                                                                      | Service                                                                                                    |               |                                | D130POC              | 0,000                 | 0,000                                                                                                    |       | 0,00 E | UR     | 1   | 08.08.2014        |                  |           |   |
| •                                                                      | Service                                                                                                    |               |                                | D130POC              | 0,000                 | 0,000                                                                                                    |       | 0,00 E | UR     | 1   | 08.08.2014        |                  |           |   |
| •                                                                      | Service                                                                                                    |               |                                | D130POC              | 0,000                 | 0,000                                                                                                    |       | 0,00 E | UR     | 1   | 08.08.2014        |                  |           |   |
| •                                                                      | Service                                                                                                    |               |                                | D130POC              | 0,000                 | 0,000                                                                                                    |       | 0,00 E | UR     | 1   | 08.08.2014        |                  |           |   |
| •                                                                      | Service                                                                                                    |               |                                | D130POC              | 0,000                 | 0,000                                                                                                    |       | 0,00 E | UR     | 1   | 08.08.2014        |                  |           |   |

**Si vous n'utilisez pas de catalogue**, indiquez le prix des travaux/prestations réalisées.

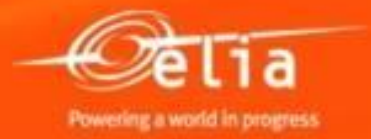

#### 2.1 Créer une facture pro forma <u>avec un</u> <u>catalogue</u>

| Synthèse En-tête Poste Notes et p                                                                                                    | ièces jointes App      | probation Traçabilité                         |                      |  |  |  |  |  |  |  |
|----------------------------------------------------------------------------------------------------|------------------------|-----------------------------------------------|----------------------|--|--|--|--|--|--|--|
| Nom de la confirmation:     Chantier XXX – Ligne 70 kV xxxxx     Document référence:     PF 12345       Date de livraison: *     01.07.2014     Image: matter à iour la zone Confirmer quentité que context la conce Darnière livraison, quin confirmer.     Peur confirmer quentité que context la conce Darnière livraison, quin confirmer. |                        |                                               |                      |  |  |  |  |  |  |  |
| Pour confirmer : mettez a jour la zone Confirmer quantité ou                                                                                                    | cochez la case Dernier | e livraison, puis confirmez.                  |                      |  |  |  |  |  |  |  |
| ▼ Synthèse des postes                                                                                                    |                        |                                               |                      |  |  |  |  |  |  |  |
| Détails Créer poste Dopier Coller Dupliquer S                                                                                                    | Supprimer Copier 1     | toutes les quantités en suspens Clôturer comm | ande sans réception  |  |  |  |  |  |  |  |
| To Numé En tant que texte libre rie de poste                                                                                                    | ID de produit          | Description                                   | Catégorie de produit |  |  |  |  |  |  |  |
| Fabricom Catalogue SSL                                                                                                    |                        | SC GOUY - Travaux câbles 2014                 |                      |  |  |  |  |  |  |  |
| • <u>1.1</u> Service                                                                                                    |                        | SC GOUY - Travaux câbles 2014                 | D130POC              |  |  |  |  |  |  |  |
| Service                                                                                                    |                        |                                               | D130POC              |  |  |  |  |  |  |  |
| Service                                                                                                    |                        |                                               | D130POC              |  |  |  |  |  |  |  |

Si vous utilisez un catalogue, sélectionnez-le via « Créer poste ».

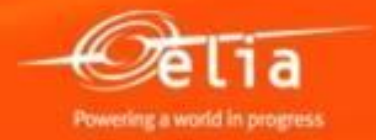

### 2.2 Sélection dans le catalogue

| С   | atalog                                  | ue de p           | produ                        | its SRM-M                                 |                     | Recherchez soit dans                                                                 | la liste complète en                   |             |               |                       |  |  |
|-----|-----------------------------------------|-------------------|------------------------------|-------------------------------------------|---------------------|--------------------------------------------------------------------------------------|----------------------------------------|-------------|---------------|-----------------------|--|--|
|     | Rechercher                              | Critères de       | recherche                    |                                           | bas<br>ou           | bas de l'écran soit via votre réf. fournisseur<br>ou une description dans 'Mot-clé'. |                                        |             |               |                       |  |  |
|     | Mot-clé :                               |                   |                              |                                           | Rechercher          | Réinitialiser critères de recherche                                                  | étendue                                |             |               |                       |  |  |
|     | Catégo                                  | rie               |                              |                                           |                     |                                                                                      | Fourn                                  | isseur      |               |                       |  |  |
|     | - [Tout]                                |                   |                              |                                           |                     | Séle                                                                                 | ctionner Fournisseur                   |             |               |                       |  |  |
|     | ▼ Suppliers                             |                   |                              |                                           |                     | 1 5                                                                                  | électionnez le bon ca                  | taloque (si |               |                       |  |  |
|     | ▼ FABRIC                                | OM                |                              |                                           |                     | dian                                                                                 |                                        | talogue (Si | vous en       |                       |  |  |
|     | <ul> <li>Pose</li> </ul>                | de câbles sout    | terrains 201                 | 1 - Gouy/Baudour - Lo                     | ot 9                | uspo                                                                                 | osez de plusieurs)                     |             |               |                       |  |  |
|     | Pose                                    | de câbles sout    | terrains 201<br>terraine 201 | 1 - Merksem - Lot 3<br>1 - Stalen - Lot 4 |                     |                                                                                      |                                        |             |               |                       |  |  |
|     | <ul> <li>Pose</li> <li>Monta</li> </ul> | age lignes - trav | vaux curatif                 | s lots 1-2                                |                     | ~                                                                                    |                                        |             | J             |                       |  |  |
|     | <                                       | igo ligitos - tra | Tuux ourum                   | 010101-2                                  | _                   |                                                                                      |                                        |             | *             |                       |  |  |
|     |                                         |                   |                              | <b>3.</b> Se                              | élection de         | es services dans le cat                                                              | alogue de 2 manière                    | es:         |               |                       |  |  |
|     |                                         |                   |                              |                                           |                     | ur la caddia dae convis                                                              |                                        |             |               |                       |  |  |
| 181 | poste(s) tro                            | uvé(s) sur 11     | 12 ; 1 à 10 :                | saffiche d.                               | cilquez si          | ul le caudie des servio                                                              | les appropries.                        |             |               |                       |  |  |
|     | Produits                                | b.,               | а                            | . b.                                      | ou coche            | z les cases appropriée                                                               | es et cliquez ensuite                  | sur le      |               |                       |  |  |
|     | Mus de liste                            |                   |                              |                                           | bouton "            | Ajouter au nanjer"                                                                   |                                        | -           |               |                       |  |  |
|     | vue de liste                            |                   |                              |                                           | bouton /            | Gouter du partier :                                                                  |                                        |             |               |                       |  |  |
|     | Aj ute                                  | er au panier      | Afficher le p                | anier Comparer                            | Résultats par pag   | je 10 💌 Image désactivée                                                             |                                        |             |               |                       |  |  |
|     | Sélectionner                            | Quantité          | Action                       | Image                                     | N° art. fournisseur | Description synthétique                                                              | Famille de produits                    |             | Unité d'achat | Fournisseur           |  |  |
|     |                                         | 1                 | ¥.                           |                                           | 10001-L9            | Transport du personnel : équipe max. 3 homm<br>camionnette équipée                   | Entreprise câbles HT souterrains       |             | Jrs           | COFELY FABRICOM NV/SA |  |  |
|     |                                         | 1                 | <b>ب</b> بز                  |                                           | 10002-L9            | <u>Transport du personnel : équipe max. 6 homm</u><br><u>camionnette équipée</u>     | Entreprise câbles HT souterrains       |             | Jrs           | COFELY FABRICOM NV/SA |  |  |
|     |                                         | 1                 | Ä                            |                                           | 10004-L9            | Conducteur - jour (7h-16h), transport inclus                                         | Entreprise câbles HT souterrains       |             | Heures        | COFELY FABRICOM NV/SA |  |  |
|     |                                         | 1                 | Ň                            |                                           | 10005-L9            | Conducteur - soir (16h-22h et de 6h-7h), tran<br>inclus                              | sport Entreprise câbles HT souterrains |             | Heures        | COFELY FABRICOM NV/SA |  |  |
|     |                                         | 1                 | Ä                            |                                           | 10006-L9            | Conducteur - nuit (22h-6h), transport inclus                                         | Entreprise câbles HT souterrains       |             | Heures        | COFELY FABRICOM NV/SA |  |  |
|     |                                         | 1                 | Ä                            |                                           | 10007-L9            | Conducteur - samedi, transport inclus                                                | Entreprise câbles HT souterrains       |             | Heures        | COFELY FABRICOM NV/SA |  |  |

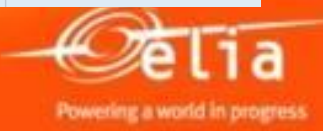

#### 2.2 Sélection dans le catalogue

| ie de liste |             |               |                 |                     | dé              | ignence pour innicer                                                            | le nombre de pages a             |             |
|-------------|-------------|---------------|-----------------|---------------------|-----------------|---------------------------------------------------------------------------------|----------------------------------|-------------|
| Ajoute      | r au panier | Afficher le p | oanier Comparer | Résultats par page  |                 |                                                                                 |                                  |             |
| électionner | Quantité    | Action        | Image           | N° art. fournisseur | 10              | ion synthétique                                                                 | Famille de produits              | Unité d'acl |
|             | 1           | Ä             |                 | 10001-L9            | 30<br>40        | rt du personnel : équipe max. 3 hommes +<br>ette équipée                        | Entreprise câbles HT souterrains | Jrs         |
|             | 1           | λ.            |                 | 10002-L9            | 100             | rt du personnel : équipe max. 6 hommes +<br>ette équipée                        | Entreprise câbles HT souterrains | Jrs         |
|             | 1           | Ä             |                 | 10004-L9            | <u>Condu</u>    | cteur - jour (7h-16h), transport inclus                                         | Entreprise câbles HT souterrains | Heures      |
|             | 1           | Ϋ́            |                 | 10005-L9            | Condu<br>inclus | cteur - soir (16h-22h et de 6h-7h), transport                                   | Entreprise câbles HT souterrains | Heures      |
|             | 1           | Ä             |                 | 10006-L9            | <u>Condu</u>    | cteur - nuit (22h-6h), transport inclus                                         | Entreprise câbles HT souterrains | Heures      |
|             | 1           | Ä             |                 | 10007-L9            | <u>Condu</u>    | cteur - samedi, transport inclus                                                | Entreprise câbles HT souterrains | Heures      |
|             | 1           | Ä             |                 | 10008-L9            | Condu<br>samed  | cteur - dimanche, jour férié ou la nuit<br>i/dimanche, transport inclu <u>s</u> | Entreprise câbles HT souterrains | Heures      |
|             | 1           | Ä             |                 | 10009-L9            | <u>Chefd</u>    | 'équipe - jour (7h-16h)                                                         | Entreprise câbles HT souterrains | Heures      |
|             | 1           | ).<br>M       |                 | 10010-L9            | <u>Chef d</u>   | 'équipe - soir (16h-22h et de 6h-7h)                                            | Entreprise câbles HT souterrains | Heures      |
|             | 1           | Ä             |                 | 10011-L9            | <u>Chef d</u>   | 'équipe - nuit (22h-6h)                                                         | Entreprise câbles HT souterrains | Heures      |
| Ajoute      | r au panier | Afficher le p | panier Comparer | Résultats par page  | 10              | Image désactivée                                                                |                                  |             |

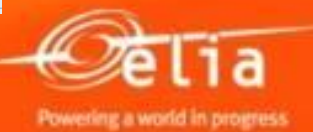

# 2.2 Synthèse de la sélection dans le catalogue

| Catalogue de produits SRM-M                                                                                                    | DM                                                                     |                                                       |                                            |                       |
|----------------------------------------------------------------------------------------------------|------------------------------------------------------------------------|-------------------------------------------------------|--------------------------------------------|-----------------------|
| Rechercher Critères de recherche                                                                                                    |                                                                        | Postes: 3<br>Prix: 253,24                             | Afficher le panier<br>EUR Terminer la comm | ande                  |
| Mot-clé :                                                                                                    | Rechercher Réinitialiser critères de recherche                         | Recherche étendue                                     |                                            |                       |
| Catégorie                                                                                                    |                                                                        | Fournisseur                                           |                                            |                       |
| • [Tout]     ▼ Suppliers     ▼ FABRICOM                                                                                                    | 40                                                                     | Sélectionner Fournisseur  Tout] COFELY FABRICOM NV/SA | ^                                          |                       |
| <ul> <li>Pose de cables souterrains 2011 - Gouy/Baudour - Loi</li> <li>Pose de câbles souterrains 2011 - Merksem - Loi 3</li> <li>Pose de câbles souterrains 2011 - Stalen - Loi 4</li> <li>Montage lignes - travaux curatifs lots 1-2</li> </ul> | <b>&gt;</b>                                                            | ~                                                     | ~                                          |                       |
| 181 poste(s) trouvé(s) sur 1112 ; 1 à 1 saffic Cliquez                                                                                                    | <b>1</b> avec synthèse de la sélec<br>sur "Afficher le panier".        | <u>tion</u> :                                         |                                            |                       |
| Produits                                                                                                    | · · · · · · · · · · · · · · · · · · ·                                  |                                                       |                                            |                       |
| Vue de liste                                                                                                    |                                                                        |                                                       |                                            |                       |
| Ajouter au panier Afficher le panier Comparer                                                                                                    | Résultats par page 10 💌 Image désactivée                               |                                                       |                                            |                       |
| Sélectionner Quantité Action Image                                                                                                    | N° art. fournisseur Description synthétique                            | Famille de produits                                   | Unité d'achat                              | Fournisseur           |
|                                                                                                    | 10001-L9 <u>Transport du personnel : équipe</u><br>camionnette équipée | max. 3 hommes + Entreprise câbles HT souterrains      | Jrs                                        | COFELY FABRICOM NV/SA |
|                                                                                                    | 10002-L9 <u>Transport du personnel : équipe</u><br>camionnette équipée | max. 6 hommes + Entreprise câbles HT souterrains      | Jrs                                        | COFELY FABRICOM NV/SA |

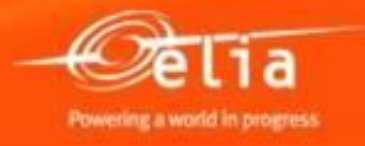

#### 2.2 Synthèse sélection catalogue + transfert

Cliquez ensuite sur "Transférer tout" pour transférer votre sélection dans la pro forma en SRM.

| Cat      | logue           | SRM-MDM                                                             |                                                        |
|----------|-----------------|---------------------------------------------------------------------|--------------------------------------------------------|
| Prévie   | ns relatives au | ı panier                                                            |                                                        |
| Transfé  | erer tout Reto  | our au résultat de la recherche Recalculer Supprimer tout Supprime  | r les postes sélectionnés                              |
| Quantité | Unité d'ach/    | Description synthétique                                             | Catégorie                                              |
| 1        | Jrs             | Transport du personnel : équipe max. 3 hommes + camionnette équipée | Pose de câbles souterrains 2011 - Gouy/Baudour - Lot 9 |
| 1        | Heures          | Conducteur - jour (7h-16h), transport inclus                        | Pose de câbles souterrains 2011 - Gouy/Baudour - Lot 9 |
| 1        | Heures          | Chef d'équipe - jour (7h-16h)                                       | Pose de câbles souterrains 2011 - Gouy/Baudour - Lot 9 |
|          |                 |                                                                     |                                                        |

Avez-vous oublié des services ? Cliquez alors sur "Retour au résultat de la recherche".

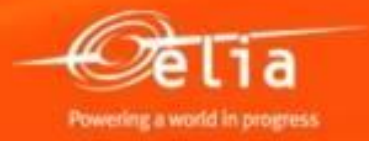

#### 2.2 Transfert direct de la sélection

| C   | atalogu                                                                                                    | ıe de p                                                                                       | produ                                                                                       | its SRM-M                                                                                        | DM                  |                                               |                              |                                           |                                                                                   |                                                     |                       |
|-----|----------------------------------------------------------------------------------------------------|-----------------------------------------------------------------------------------------------|---------------------------------------------------------------------------------------------|--------------------------------------------------------------------------------------------------|---------------------|-----------------------------------------------|------------------------------|-------------------------------------------|-----------------------------------------------------------------------------------|-----------------------------------------------------|-----------------------|
|     | Rechercher                                                                                                    | Critères de                                                                                   | recherche                                                                                   |                                                                                                  |                     |                                               |                              |                                           | Postes:                                                                           | 3 Afficher le panier<br>253,24 EUR Terminer la comm | ande                  |
|     | Mot-clé : [                                                                                                    |                                                                                               |                                                                                             |                                                                                                  | Rechercher          | Réinitialiser critères de r                   | Option<br>cliquez<br>transfé | <mark>2 san</mark><br>sur "To<br>rer dire | s synthèse de la sélectior<br>erminer la commande" po<br>ectement votre sélection | L:<br>Dur<br>dans la                                |                       |
|     | Catégor                                                                                                    | ie                                                                                            |                                                                                             |                                                                                                  |                     |                                               | pro for                      | ma en                                     | SRM.                                                                              |                                                     |                       |
| 181 | <ul> <li>[Tout]</li> <li>Suppliers</li> <li>FABRICC</li> <li>Pose d</li> <li>Pose d</li> <li>Pose d</li> <li>Montage</li> </ul> | DM<br>le câbles sout<br>le câbles sout<br>le câbles sout<br>ge lignes - trav<br>ye (s) sur 11 | terrains 201<br>terrains 201<br>terrains 201<br>vaux curatii<br>vaux curatii<br>12 ; 1 à 10 | 1 - Gouy/Baudour - Loi<br>1 - Merksem - Lot 3<br>1 - Stalen - Lot 4<br>is lots 1-2<br>saffichent | 9                   |                                               |                              |                                           | (Tout)<br>(Tout)<br>COFELY FABRICOM NV/SA                                         |                                                     |                       |
|     | Produits                                                                                                    |                                                                                               |                                                                                             |                                                                                                  |                     |                                               |                              |                                           |                                                                                   |                                                     |                       |
|     | Vue de liste                                                                                                    |                                                                                               |                                                                                             |                                                                                                  |                     |                                               |                              |                                           |                                                                                   |                                                     |                       |
|     | Ajouter                                                                                                    | au panier                                                                                     | Afficher le p                                                                               | panier Comparer                                                                                  | Résultats par page  | e 10 💌 Image désa                             | ictivée                      |                                           |                                                                                   |                                                     |                       |
|     | Sélectionner                                                                                                    | Quantité                                                                                      | Action                                                                                      | Image                                                                                            | N° art. fournisseur | Description synthétique                       | •                            |                                           | Famille de produits                                                               | Unité d'achat                                       | Fournisseur           |
|     |                                                                                                    | 1                                                                                             | Ä                                                                                           |                                                                                                  | 10001-L9            | Transport du personnel<br>camionnette équipée | I : équipe max. 3            | hommes +                                  | Entreprise câbles HT souterrains                                                  | Jrs                                                 | COFELY FABRICOM NV/SA |
|     |                                                                                                    | 1                                                                                             | ,                                                                                           |                                                                                                  | 10002-L9            | Transport du personnel<br>camionnette équipée | I: équipe max. 6             | hommes +                                  | Entreprise câbles HT souterrains                                                  | Jrs                                                 | COFELY FABRICOM NV/SA |

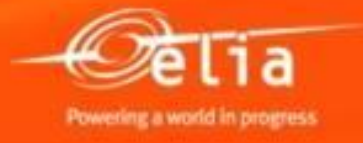

| Créer confirmation                                                                                                    | n                                                                                                    |               |                                          |                       |                        |                    |       |        |        |     |                   |                  |                 |
|----------------------------------------------------------------------------------------------------|----------------------------------------------------------------------------------------------------|---------------|------------------------------------------|-----------------------|------------------------|--------------------|-------|--------|--------|-----|-------------------|------------------|-----------------|
| Confirmer Aperçu ava                                                                                                    | ant impression                                                                                                    | Contrôler Fe  | rmer Sauvegarder                         |                       |                        |                    |       |        |        |     |                   |                  | 24              |
| \rm Veuillez contrôler les doo                                                                                                    | cuments de sécurité                                                                                                    | é.            |                                          |                       |                        |                    |       |        |        |     |                   |                  |                 |
| Numéro de confirmation                                                                                                    | uméro de confirmation 20085954 Nº cde achat : 48122394 Statut En trait. Valeur confirmée 253,24 EUR                                                                                                    |               |                                          |                       |                        |                    |       |        |        |     |                   |                  |                 |
| Synthèse En-                                                                                                    | Synthèse En-tête Poste Notes et pièces jointes Approbation Traçabilité                                                                                                    |               |                                          |                       |                        |                    |       |        |        |     |                   |                  |                 |
| Nom de la confirmation:<br>Date de livraison: *<br>Pour confirmer : mettez à jo                                                                                                    | Nom de la confirmation:     Chantier XXX – Ligne 70 kV xxxxx     Document référence:     PF 12345       Date de livraison: *     01.07.2014     Image: PF 12345   Pour confirmer : mettez à jour la zone Confirmer quantité ou cochez la case Dernière livraison, puis confirmez. |               |                                          |                       |                        |                    |       |        |        |     |                   |                  |                 |
| Synthese des postes                                                                                                    | Conjer Coller                                                                                                    | Dupliquer     | unnrimer                                 | n euenene Clâturer or | ammanda sans récentiou |                    |       |        |        |     |                   |                  | Filtrer Ontions |
| Vien Numéro de ligne Ca                                                                                                    | atégorie de poste                                                                                                    | ID de produit | Description                              | Catégorie de produit  | Quantité en suspens    | Confirmer quantité | Unité | Prix   | Devise | Par | Date de livraison | Commande d'achat | N° poste        |
| ▼ 1                                                                                                    |                                                                                                    |               | SC GOUY - Travaux câbles 2014            | 2                     |                        |                    |       |        |        |     |                   |                  |                 |
| • <u>1.1</u> Se                                                                                                    | ervice                                                                                                    |               | SC GOUY - Travaux câbles 2014            | D130POC               |                        | 1,0                | SU    | 0,00   | EUR    | 1   | 01.07.2014        | 0048122394       | 000000001       |
| <u>1.2</u> Se                                                                                                    | ervice                                                                                                    |               | Transport du personnel : équipe max. 3 h | D130POC               |                        | 1                  | JR '  | 161,37 | EUR    | 1   | 08.08.2014        | 0048122394       | 000000001       |
| • <u>1.3</u> Se                                                                                                    | ervice                                                                                                    |               | Conducteur - jour (7h-16h), transport in | D130POC               |                        | 1,0                | HRE   | 55,58  | EUR    | 1   | 08.08.2014        | 0048122394       | 000000001       |
| • <u>1.4</u> Ser                                                                                                    | ervice                                                                                                    |               | Chef d'équipe - jour (7h-16h)            | D130POC               |                        | 1,0                | HRE   | 36,29  | EUR    | 1   | 08.08.2014        | 0048122394       | 000000001       |
| Se Se                                                                                                    | ervice                                                                                                    |               |                                          | D130POC               | 0,000                  | 0,000              |       | 0,00   | EUR    | 1   | 08.08.2014        |                  |                 |
| Synthèse         En-ête         Poste         Notes et pièces jointes         Approbation         Traçabilité           Nom de la confirmation:         Chantier XXX - Ligne 70 kV xxxxx         Document rétérence:         PF 12345           Date de livraison: *         01 07.2014         Te           Pour confirmer : mettez à jour la zone Confirmer quantité ou cochez la case Dernière livraison, puis confirmez.         Filter Options           Vantéro de lagne         Copier Coller         Duplquer         Suprimer         Copier toutes les quantités en suspens         Coffurer commande sans réception         Filter Options           Pb         Numéro de lagne         Catégorie de produt         Date de livraison         Commande d'acht         Nº poste           V 1         Sc GOUY - Travaux câbles 2014         D130POC         1,0         SU         0,00         EUR         1 0107.2014         048122394         000000001           V 1.         Service         Conducteur - jour (7h-16h), transport in         D130POC         1,0         HR         1 08.08 2014         048122394         0000000001           V 1.         Service         Ched réquipe - jour (7h-16h)         D130POC         1,0         HR         1 08.08 2014         048122394         0000000001           V 1.         Service         Ched réquipe - jour (7h-16h) |                                                                                                    |               |                                          |                       |                        |                    |       |        |        |     |                   |                  |                 |
| * Se                                                                                                    | ervice                                                                                                    |               |                                          | D130POC               | 0,000                  | 0,000              |       | 0,00   | EUR    | 1   | 08.08.2014        |                  |                 |

Les services sélectionnés dans le catalogue sont ajoutés dans la pro forma.

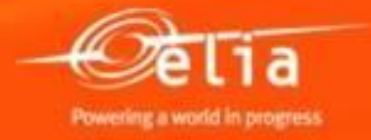

| Créer confirmation                                                                                                    |                                             |                                                       |                                     |                                                |               |                 |   |
|----------------------------------------------------------------------------------------------------|---------------------------------------------|-------------------------------------------------------|-------------------------------------|------------------------------------------------|---------------|-----------------|---|
| Confirmer Aperçu avant impression Contrôler Permer Sauvegarder                                                                                                    |                                             |                                                       |                                     |                                                |               | 2               | • |
| Service SC GOUY - Travaux câbles 2014: please enter a price Aucun prix n'existe                                                                                                    | <b>1.</b> Adaptez<br>vérifiez le m          | les quantités, c<br>nontant total de                  | cliquez su<br>e la pro fo           | r « Contrôler<br>orma.                         | » et          |                 |   |
| Veuillez contrôler les documents de sécurité.                                                                                                    |                                             |                                                       |                                     |                                                |               | ~               | , |
| Ligne 1.1: Aucun prix n'existe                                                                                                    |                                             |                                                       |                                     |                                                |               |                 |   |
| Numéro de confirmation 20085954 Nº cde achat : 48122394 Statut En trait. Valeur confirméd                                                                                                    | e 2.244,35 EUR                              |                                                       |                                     |                                                |               |                 |   |
| Synthèse En-tête Poste Notes et pièces jointes Approbation Traçabilité                                                                                                    |                                             |                                                       |                                     |                                                |               |                 |   |
| Nom de la confirmation:       Chantier XXX – Ligne 70 kV xxxxx       Document référence:       PF 123         Date de livraison:       01.07.2014       Image: Confirmer quantité ou cochez la case Dernière livraison, puis confirmez.         Pour confirmer :       mettez à jour la zone Confirmer quantité ou cochez la case Dernière livraison, puis confirmez.         ✓ Synthèse des postes         Détails       Créer poste | 2. Si vous r<br>catalogue, s<br>le bouton « | n'avez pas de se<br>sélectionnez et<br>Supprimer », s | ervices er<br>supprime<br>sinon des | n-dehors du<br>22 la ligne 1.1<br>messages d'o | via<br>erreur | Filtrer Options | - |
| To Numéro de ligne Catégorie de poste ID de produit Description Catégorie de p                                                                                                    | produit                                     |                                                       |                                     | ·····                                          | achat         | t N° poste 🧧    | 5 |
| v         1         SC GOUY - Travaux câbles 2014           • 1.1         Service         SC GOUY - Travaux câbles 2014         D130POC                                                                                                    |                                             | 4.9 SU                                                | 0,00 EUR                            | 1 01.07.2014                                   | 0048122394    | 0000000001      |   |
| 1.2 Service Transport du personnel : équipe max. 3 h D130POC                                                                                                    |                                             | AL E                                                  | 161,37 EUR                          | 1 08.08.2014                                   | 0048122394    | 000000001       |   |
| 1.3 Service Conducteur - jour (7h-16h), transport in D130POC                                                                                                    |                                             | 16,0 HRE                                              | 55,58 EUR                           | 1 08.08.2014                                   | 0048122394    | 000000001       |   |
| <u>1.4</u> Service Chef d'équipe - jour (7h-16h) D130POC                                                                                                    |                                             | 24,0 HRE                                              | 36,29 EUR                           | 1 08.08.2014                                   | 0048122394    | 000000001       |   |
| Service D130POC                                                                                                    | 0,000                                       | 0,000                                                 | 0,00 EUR                            | 1 08.08.2014                                   |               |                 |   |
| D130POC                                                                                                    | 0,000                                       | 0,000                                                 | 0,00 EUR                            | 1 08.08.2014                                   |               |                 |   |

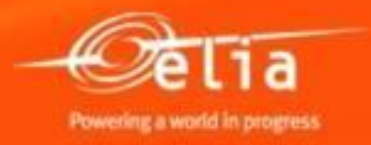

| Créer         | confirma                                               | ation                                                                       |                                      |               |                                      |                                          |                        |                    |       |        |        |     |                   |                  |               |    |
|---------------|--------------------------------------------------------|-----------------------------------------------------------------------------|--------------------------------------|---------------|--------------------------------------|------------------------------------------|------------------------|--------------------|-------|--------|--------|-----|-------------------|------------------|---------------|----|
| Confirm       | ner Apero                                              | çu avant impression                                                         | Contrôler Fe                         | ermer Sau     | vegarder                             | orès contrôle de                         | es données, s          | i les messa        | aes   | d'er   | reur ( | ont | -                 |                  |               | 5. |
| 🗥 Veu         | llez contrôler le                                      | es documents de sécurit                                                     | té.                                  |               | di                                   | sparu en haut o                          | de l'écran, la         | pro forma (        | est e | n or   | dre.   |     |                   |                  |               |    |
| Numéi         | o de confirm                                           | nation 20085954                                                             | N° cde achat :                       | 48122394      | Statut En trait.                     | Valeur confirmée 2.24                    | 44,35 EUR              |                    |       |        |        |     |                   |                  |               |    |
|               | Synthèse                                               | En-tête Poste                                                               | Notes et pi                          | ièces jointes | Approbation                          | Traçabilité                              |                        |                    |       |        |        |     |                   |                  |               |    |
| Nor<br>Pour c | n de la confirm<br>Date de livrais<br>onfirmer : mette | ation: Chantier XXX – L<br>son: * 01.07.2014 E<br>ez à jour la zone Confirm | Ligne 70 kV xxx<br>ner quantité ou c | cox           | Docume<br>se Dernière livraison, pui | ent référence: PF 12345<br>is confirmez. |                        |                    |       |        |        |     |                   |                  |               |    |
| 🖝 Sy          | nthèse des pos                                         | stes                                                                        |                                      |               |                                      |                                          |                        |                    |       |        |        |     |                   |                  |               |    |
| Dét           | ails Créer po                                          | oste 🖌 Copier Coller                                                        | Dupliquer S                          | Supprimer     | Copier toutes les quar               | ntités en suspens Clôturer               | commande sans réceptio | n                  |       |        |        |     |                   |                  | Filtrer Optio | ns |
|               | lumé En tant                                           | que texte libre                                                             | ID de produit                        | Description   | n                                    | Catégorie de produit                     | Quantité en suspens    | Confirmer quantité | Unité | Prix   | Devise | Par | Date de livraison | Commande d'achat | N° poste      |    |
| · ·           | Fabrico                                                | m Catalogue SSL                                                             |                                      | SC GOUY -     | Travaux câbles 2014                  |                                          |                        |                    |       |        |        |     |                   |                  |               |    |
|               | Fabrico                                                | m Catalogue ACC SSL                                                         |                                      | Transport of  | du personnel : équipe max            | x. 3 h D130POC                           |                        | 3                  | JR    | 161,37 | EUR    | 1   | 1 08.08.2014      | 0048122394       | 000000001     |    |
|               | • <u>1.2</u>                                           | Service                                                                     |                                      | Conducteur    | r - jour (7h-16h), transpo           | ort in D130POC                           |                        | 16,0               | HRE   | 55,58  | EUR    | 1   | 1 08.08.2014      | 0048122394       | 000000001     |    |
|               | • <u>1.3</u>                                           | Service                                                                     |                                      | Chef d'équi   | ipe - jour (7h-16h)                  | D130POC                                  |                        | 24,0               | HRE   | 36,29  | EUR    | 1   | 1 08.08.2014      | 0048122394       | 000000001     |    |
|               | •                                                      | Service                                                                     |                                      |               |                                      | D130POC                                  | 0,000                  | 0,000              |       | 0,00   | EUR    | 1   | 08.08.2014        |                  |               |    |
|               | •                                                      | Service                                                                     |                                      |               |                                      | D130POC                                  | 0,000                  | 0,000              |       | 0,00   | EUR    | 1   | 08.08.2014        |                  |               |    |
|               | · Op                                                   | tionnel : Si v                                                              | ous dev                              | ez aio        | uter des serv                        | vices hors                               | 0,000                  | 0,000              |       | 0,00   | EUR    | 1   | 08.08.2014        |                  |               |    |
|               | cat                                                    | alogue, cliqu                                                               | iez sur le                           | e bout        | on "Créer pos                        | ste" et                                  |                        |                    |       |        |        |     |                   |                  |               |    |

choisissez "En tant que texte libre".

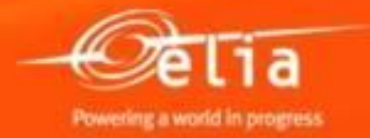

| Ajouter poste en ta   | int que texte libre 📃 🗙         |
|-----------------------|---------------------------------|
| Description:          | services suppli. hors catalogue |
| Produit:              |                                 |
| Type de produit:      | Prestations de services -       |
| Catégorie de produit: | D130POC D ID catégorie          |
| Quantité/unité:       | 1 SU 🗇                          |
| Prix:                 | 250 × EUR                       |
|                       | Ajouter Interrompre             |

Indiquez une description claire, la quantité et l'unité ainsi que le prix : soit un prix total (par ex. 1 SU à 250 eur), soit un prix par unité (par ex. 3 pièces à 150 EUR/pièce).

Cliquez ensuite sur "Ajouter" : une ligne supplémentaire avec un astérisque a été ajoutée.

| ¥ | Synthès    | se des poste | es                 |               |                                          |                      |                       |                    |       |              |            |        |                          |                  | ſ              | Ξ  |
|---|------------|--------------|--------------------|---------------|------------------------------------------|----------------------|-----------------------|--------------------|-------|--------------|------------|--------|--------------------------|------------------|----------------|----|
|   | Détails    | Créer pos    | te 🖌 Copier Coller | Dupliquer S   | upprimer Copier toutes les quantités e   | n suspens Clôturer c | ommande sans réceptio | n                  |       |              |            |        |                          |                  | Filtrer Option | ns |
| Ē | 5 Numé     | ro de ligne  | Catégorie de poste | ID de produit | Description                              | Catégorie de produit | Quantité en suspens   | Confirmer quantité | Unité | Prix         | Devise     | Par    | Date de livraison        | Commande d'achat | N° poste       |    |
|   | <b>•</b> 1 |              |                    |               | SC GOUY - Travaux câbles 2014            |                      |                       |                    |       |              |            |        |                          |                  |                |    |
|   | •          | <u>1.1</u>   | Service            |               | Transport du personnel : équipe max. 3 h | D130POC              |                       | 3                  | JR    | 161,37       | EUR        | 1      | 08.08.2014               | 0048122394       | 000000001      |    |
|   | •          | <u>1.2</u>   | Service            |               | Conducteur - jour (7h-16h), transport in | D130POC              |                       | 16,0               | HRE   | 55,58        | EUR        | 1      | 08.08.2014               | 0048122394       | 000000001      |    |
|   |            | 1.3          | Service            |               | Chef d'équipe - jour (7h-16h)            | D130POC              |                       | 24.0               | HRE   | 36.29        | EUR        | 1      | 08.08.2014               | 0048122394       | 000000001      |    |
|   | •          | <u>1.4</u>   | Service            |               | * services suppll. hors catalogue        | D130POC              |                       | 1,0                | SU    | 250,00       | EUR        | 1      | 01.07.2014               | 0048122394       | 000000001      |    |
|   | -          |              | Service            |               |                                          | D130POC              | 0,000                 | 0,000              |       | 0,00         | EUR        | 1      | 08.08.2014               |                  |                |    |
|   |            |              | Service            |               |                                          | D130POC              | 0,000                 | 0,000              |       | 0,00         | EUR        | 1      | 08.08.2014               |                  |                |    |
|   |            |              | Service<br>Service |               |                                          | D130POC<br>D130POC   | 0,000<br>0,000        | 0,000<br>0,000     |       | 0,00<br>0,00 | EUR<br>EUR | 1<br>1 | 08.08.2014<br>08.08.2014 |                  |                |    |

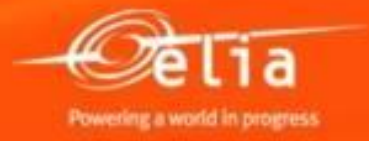

#### **2.4 Ajouter les annexes**

| éer confirmation                                                                                                    |
|----------------------------------------------------------------------------------------------------|
| onfirmer Aperçu avant impression Contrôler Fermer Sauvegarder                                                                                                    |
| Veuillez contrôler les documents de sécurité.                                                                                                    |
| méro de confirmation 20085954 Nº cde achat : 48122394 Statut En trait. Valeur confirmée 2.494,35 EUR                                                                                     |
| Stathèse En-tête Poste Notes et pièces jointes Approbation Traçabilité                                                                                                    |
| Note       Ajoutez éventuellement un commentaire pour le contremaître d'Elia dans le texte 'Note du fournisseur''.       Filter Options         Ajouter J R       R       Filter Options |
| Affecté à     Catégorie     Aperçu de texte                                                                                                    |
| Pièces jointes                                                                                                    |
| Affré à Catégorie Description Nom de fichier Version Gestionnaire Visible uniquement en interne Déchargé Type Taille (Ko) Modifié par Modifié(e) le                                      |
| i table ne contient aucune donnée.                                                                                                    |
| Ici, vous pouvez télécharger un fichier. Vous devez l'affecter aux données générales de document ou à un poste.<br>Fichier: Browse Description: Affecter à: * Données générales          |
| Visible uniquement en interne: 🗹 Considérer cette pièce jointe comme interne                                                                                                    |
| 4/29/2019                                                                                                    |

#### 2.5 Qui approuve la pro forma ?

| Créer confirmation                                  |                                       |                  |                                          |                          |                  |         |           |               |    |
|-----------------------------------------------------|---------------------------------------|------------------|------------------------------------------|--------------------------|------------------|---------|-----------|---------------|----|
| Confirmer Aperçu avant impression Contrôler Fermer  | Sauvegarder                           |                  |                                          |                          |                  |         |           |               |    |
| Numéro de confirmation 20085954 Nº cde achat : 4812 | 2394 Statut En trait. Valeur          | confirmée 2.4    | 494,35 EUR                               |                          |                  |         |           |               |    |
| Synthèse En-tête Poste Notes et pièces jo           | intes Approbation Traçabi             | ité              |                                          |                          |                  |         |           |               |    |
| Statut actuel: Initial                              | Note o                                | l'approbation au | niveau de l'en-tête                      |                          |                  |         |           |               |    |
| Etape de procédure actuelle:                        |                                       |                  |                                          |                          |                  |         |           |               |    |
| Actuellement traité par:                            |                                       |                  |                                          |                          |                  |         |           |               |    |
| En-tête Poste                                       |                                       |                  |                                          |                          |                  |         |           |               |    |
| Statut d'approbation au niveau de l'en-tête         |                                       |                  |                                          |                          |                  |         |           |               |    |
| Ajouter approbateur  Remplacer approbateur          |                                       |                  |                                          |                          |                  |         |           | Option        | IS |
| Numéro séquentiel                                   | Etape de procédure                    | Statut niveau    | Statut                                   | Détermination des agents | Gestionnaire     | Reçu le | Traité le | Transféré par | -  |
| • 001                                               | Confirm. approbation ds 1ère étape WF | Non lancé        | En cours (aucune décision n'a été prise) | Première approbation     | Malory D'Antonio |         |           |               |    |
|                                                     |                                       |                  |                                          |                          |                  |         |           |               |    |
|                                                     |                                       |                  |                                          |                          |                  |         |           |               |    |
|                                                     |                                       |                  |                                          |                          |                  |         |           |               |    |
|                                                     |                                       |                  |                                          |                          |                  |         |           |               |    |

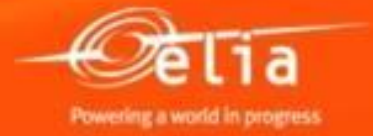

#### 2.6 Sauver et envoyer

Cliquez sur « **Confirmer** » pour sauvegarder la facture pro forma et l'envoyer en approbation.

|   | éer confirm<br>onfirmer Ap<br>uméro de confi        | mation<br>erçu avant impression                                                 | Contrôler Fe<br>N° cde achat : | 48122394 Statut En trait.           | Remarque : "S<br>envoyer la pro<br>messages d'en | Sauvegarder'<br>oforma au co<br>rreur. | ' = mise en<br>ntremaître | atten<br>ou qua | te:<br>and i | sauve<br>I y a | er sans<br>des      |                  |                | ) 4 |
|---|-----------------------------------------------------|---------------------------------------------------------------------------------|--------------------------------|-------------------------------------|--------------------------------------------------|----------------------------------------|---------------------------|-----------------|--------------|----------------|---------------------|------------------|----------------|-----|
|   | Synthèse                                            | En-tête Poste                                                                   | Notes et pi                    | èces jointes Approbation            | Traçabilité                                      |                                        |                           |                 |              |                |                     |                  |                |     |
| P | Nom de la conf<br>Date de livr<br>our confirmer : m | irmation: Chantier XXX –<br>aison: * 01.07.2014<br>ettez à jour la zone Confirr | Ligne 70 kV xxx                | occ Docume                          | ent référence: PF 12345<br>is confirmez.         |                                        |                           |                 |              |                |                     |                  |                |     |
|   | Synthèse des                                        | postes                                                                          |                                |                                     |                                                  |                                        |                           |                 |              |                |                     |                  | [              | =   |
|   | Détails Créer                                       | poste 🖌 Copier Coller                                                           | Dupliquer S                    | Copier toutes les qua               | ntités en suspens Clôturer o                     | commande sans réceptio                 | n                         |                 |              |                |                     |                  | Filtrer Option | ns  |
| q | Numéro de li                                        | gne Catégorie de poste                                                          | ID de produit                  | Description                         | Catégorie de produit                             | Quantité en suspens                    | Confirmer quantité        | Unité           | Prix De      | evise Pa       | r Date de livraison | Commande d'achat | N° poste       |     |
|   | ▼ 1                                                 |                                                                                 |                                | SC GOUY - Travaux câbles 2014       |                                                  |                                        |                           |                 |              |                |                     |                  |                |     |
|   | • <u>1.1</u>                                        | Service                                                                         |                                | Transport du personnel : équipe ma  | ax. 3 h D130POC                                  |                                        | 3                         | JR 16           | 1,37 EU      | R              | 1 08.08.2014        | 0048122394       | 000000001      |     |
|   | • <u>1.2</u>                                        | Service                                                                         |                                | Conducteur - jour (7h-16h), transpo | ort in D130POC                                   |                                        | 16,0                      | HRE 5           | 5,58 EU      | R              | 1 08.08.2014        | 0048122394       | 000000001      |     |
|   | • <u>1.3</u>                                        | Service                                                                         |                                | Chef d'équipe - jour (7h-16h)       | D130POC                                          |                                        | 24,0                      | HRE 3           | 6,29 EU      | R              | 1 08.08.2014        | 0048122394       | 000000001      |     |
|   | • <u>1.4</u>                                        | Service                                                                         |                                | * services suppll. hors catalogue   | D130POC                                          |                                        | 1,0                       | SU 25           | 0,00 EU      | R              | 1 01.07.2014        | 0048122394       | 000000001      |     |
|   | •                                                   | Service                                                                         |                                |                                     | D130POC                                          | 0,000                                  | 0,000                     |                 | 0,00 EU      | R              | 1 08.08.2014        |                  |                |     |
|   | •                                                   | Service                                                                         |                                |                                     | D130POC                                          | 0,000                                  | 0,000                     |                 | 0,00 EU      | R              | 1 08.08.2014        |                  |                |     |

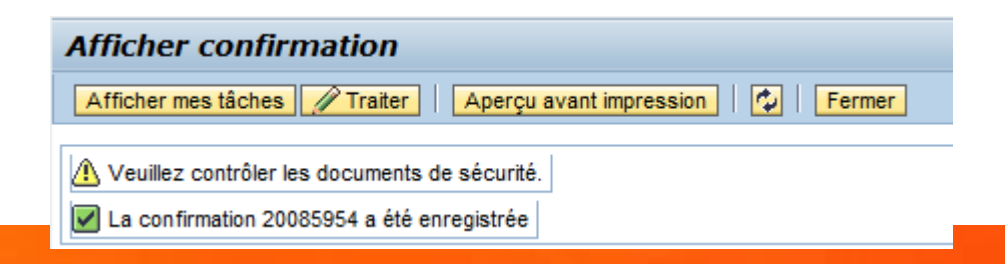

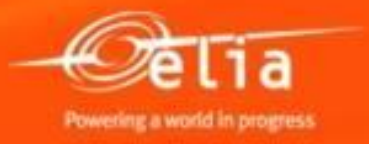

#### Contenu

- **1**. Connexion Processus
- 2. Créer une facture pro forma
  - 1. Rechercher et sélectionner la commande
  - 2. Sélection dans le catalogue
  - 3. Compléter les données
  - 4. Ajouter les annexes
  - 5. Qui approuve la pro forma ?
  - 6. Sauver et envoyer
- 3. Suivi des factures pro forma
- 4. Factures pro forma refusées
  - 1. Contrôler
  - 2. Modifier
- 5. Factures pro forma approuvées

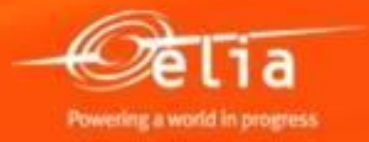

Sélectionnez le menu « Overview Confirmations » pour afficher vos listes de pro forma's et pouvoir les suivre de manière efficace.

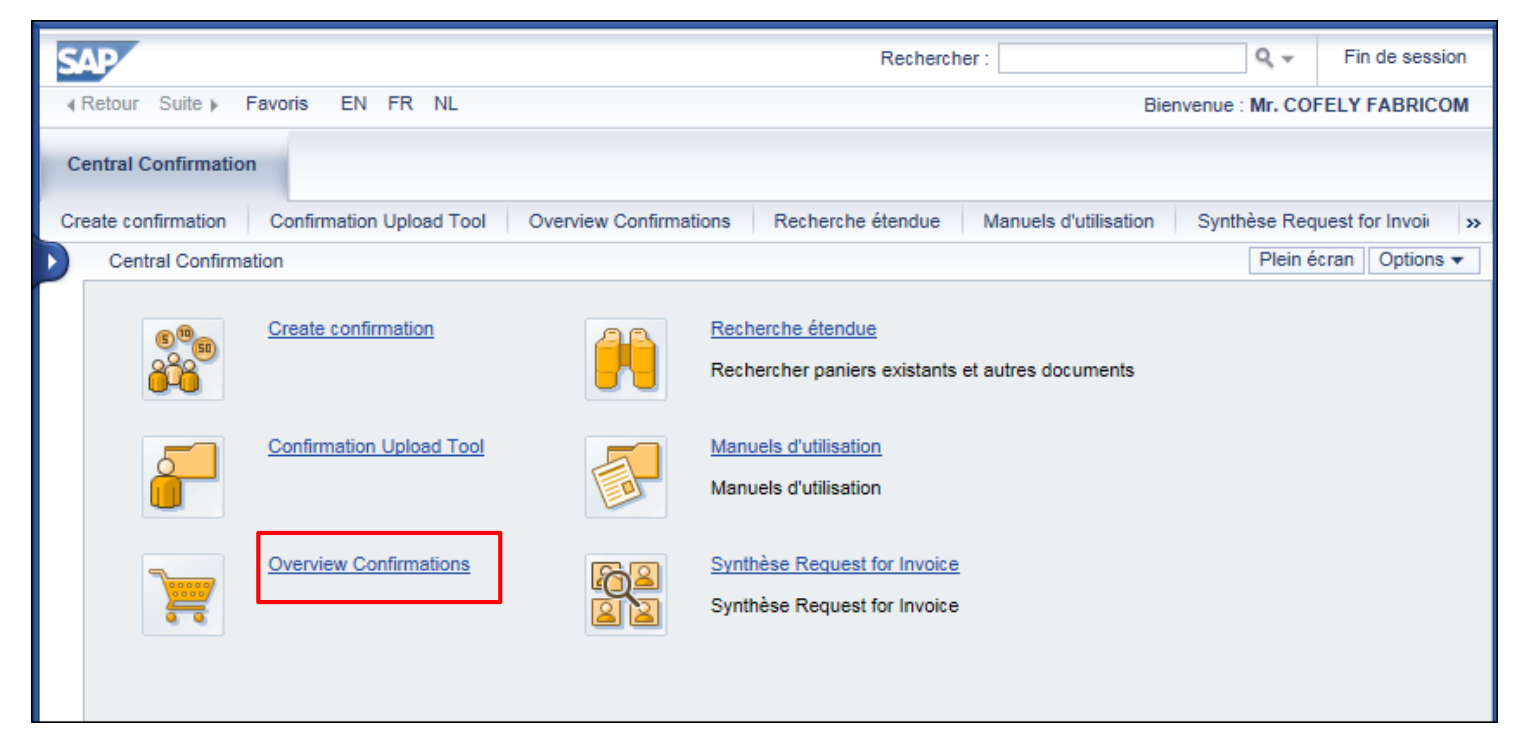

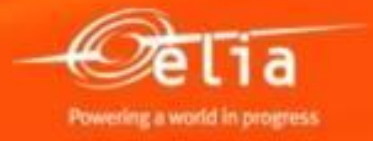

| Requêtes actives                                                    |                                                                   |                                                              |
|---------------------------------------------------------------------|-------------------------------------------------------------------|--------------------------------------------------------------|
| Confirmations Tous (51) <u>Sauvegardé (</u><br>Confirmations - Tous | 3) En attente d'approbation (31) Approuvé (15) Refusé (0) Supprin | Listes automatiques de pro<br>forma's par statut.            |
| - Masquer gestion rapide des critères                               |                                                                   |                                                              |
| Numéro:<br>Nom de la confirmation:                                  | À À                                                               | \$                                                           |
| Numèro de la commande d'achat:<br>Statut:<br>Période:               | Dans les 12 derniers mois                                         | Cherchez-vous une pro form<br>particulier ? Complétez alor   |
| Date de création:<br>Description poste:<br>Catégorie de produit:    |                                                                   | la liste 'Tous' un ou plusieu<br>critères pour la retrouver. |
| Hiérarchie de catégorie de produit incluse:                         |                                                                   | Cliquez sur " <b>Reprendre</b> ".                            |
| Produit:                                                            |                                                                   |                                                              |
| Numéro du produit du fournisseur:                                   |                                                                   |                                                              |
| Bon de livraison:                                                   |                                                                   |                                                              |
| Fournisseur:                                                        |                                                                   |                                                              |
| Demandeur:                                                          |                                                                   |                                                              |
| Réceptionnaire de marchandises:                                     |                                                                   |                                                              |
| Lieu:                                                               |                                                                   |                                                              |
| Categorie d'imputation:                                             |                                                                   |                                                              |
| Valeur o imputation:                                                |                                                                   |                                                              |
| Catégorie de decument:                                              |                                                                   |                                                              |
| Calegorie de document.                                              |                                                                   |                                                              |
| Date document.                                                      | * <u>40</u> A                                                     |                                                              |

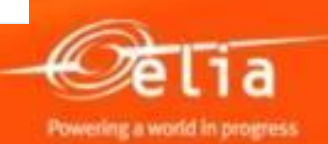

#### **3. Statuts des pro forma's**

- **Tous** : toutes vos pro forma's, quel que soit le statut.
- Sauvegardé : pro forma's mises en attente, c.à.d. enregistrées mais pas envoyées en approbation.
- En attente d'approbation : pro forma's encore en approbation chez le contremaître d'Elia.
- Approuvé : pro forma's approuvées.
   (ou Enregistré dans syst.gestion dans d'autres écrans)
- Refusé : pro forma's refusées.
- **Supprimé** : pro forma's supprimées.

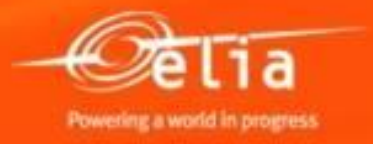

<u>1<sup>er</sup> exemple</u> : Sélectionnez la liste "<u>Sauvegardé</u>" pour retrouver vos pro forma's mises en attente chez vous.

| Requetes actives                                        |                                                                        |                                      |
|---------------------------------------------------------|------------------------------------------------------------------------|--------------------------------------|
| Confirmations Tous (51) Sauvegardé (                    | 3) en attente d'approbation (31) Approuvé (15) Refusé (0) Supprimé (0) |                                      |
| Confirmations - Sauvegardé                              |                                                                        |                                      |
| <ul> <li>Masquer gestion rapide des critères</li> </ul> |                                                                        |                                      |
| Numéro:                                                 | À À                                                                    |                                      |
| Nom de la confirmation:                                 |                                                                        | Adamtaa éventuallanaant la méria     |
| Numéro de la commande d'achat:                          |                                                                        | Adaptez eventuellement la perio      |
| Statut:                                                 | Sauvegardé 💌                                                           | et cliquez sur " <b>Reprendre</b> ". |
| Période:                                                | Dans les 12 derniers mois                                              |                                      |
| Date de création:                                       | 🔶 🛅 À 🔄 🕈                                                              |                                      |
| Description poste:                                      |                                                                        |                                      |
| Catégorie de produit:                                   |                                                                        |                                      |
| Hiérarchie de catégorie de produit incluse:             |                                                                        |                                      |
| Produit:                                                |                                                                        |                                      |
| Système logique (produit):                              |                                                                        |                                      |
| Numéro du produit du fournisseur:                       |                                                                        |                                      |
| Bon de livraison:                                       |                                                                        |                                      |
| Fournisseur:                                            |                                                                        |                                      |
| Demandeur:                                              |                                                                        |                                      |
| Réceptionnaire de marchandises:                         |                                                                        |                                      |
| Lieu:                                                   |                                                                        |                                      |
| Catégorie d'imputation:                                 | <b>•</b>                                                               |                                      |
| Valeur d'imputation:                                    | _                                                                      |                                      |
| Entreprise:                                             |                                                                        |                                      |
| Catégorie de document:                                  | <br>                                                                   |                                      |
| Date document:                                          | ک 🗊 À 🗊 🕈                                                              |                                      |
| Rôle:                                                   |                                                                        |                                      |
| Domain Budgettaire:                                     |                                                                        |                                      |
| Peprendra Héinitialiaar                                 |                                                                        |                                      |
| Reprendre                                               |                                                                        |                                      |

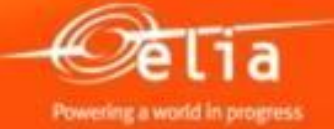

| Re     | prendre Réinitialiser |                 | <b>1.</b> C<br>les d | liquez su<br>données. | r le n°       | pour affich            | er              |                                           |                    |       |              |                |               |                                       |        |
|--------|-----------------------|-----------------|----------------------|-----------------------|---------------|------------------------|-----------------|-------------------------------------------|--------------------|-------|--------------|----------------|---------------|---------------------------------------|--------|
| \<br>\ | /ue: [Vue par déf     | Créer confir    | mation               | Afficher Traiter   I  | Retourner Sup | primer/Annuler Evaluer | Informer destin | ataire Aperçu avant impression Actualiser | Exportation 4      |       |              |                |               | Å                                     | B      |
| Ē      | Numéro de commanon    | Nom de la confi | irmation             | Numéro de poste       | Statut        | Document référence     | ID de produit   | Description produit                       | Quantité confirmée | Unité | Créé par     | Date comptable | Créé le       | Type de document                      |        |
|        | 20085863              |                 |                      | 1                     | Sauvegardé    |                        |                 | Test Refin                                | 1,0                | SU    | Fabricom GTI | 01.05.2014     | 05.06.2014    | Confirmation marchandises/services    |        |
|        | 20085706              | Test            |                      | 1                     | Sauvegardé    | TEST                   |                 | Personeelsvervoer: ploeg max. 3 man + ui  | 1                  | JR    | Fabricom GTI | 01.02.2014     | 05.03.2014    | Confirmation marchandises/services    |        |
|        | 20085775              | test SRM390     |                      | 1                     | Sauvegardé    | SRM390                 |                 | Personeelsvervoer: ploeg max. 3 man + ui  | 1                  | JR    | Fabricom GTI | 27.03.2014     | 27.03.2014    | Confirmation marchandises/services    |        |
|        |                       |                 |                      |                       |               |                        |                 |                                           |                    |       |              |                |               |                                       |        |
|        |                       |                 |                      |                       |               |                        |                 |                                           |                    |       |              |                |               |                                       |        |
|        |                       |                 |                      |                       |               |                        |                 |                                           |                    |       |              |                |               |                                       |        |
|        |                       |                 |                      |                       |               |                        |                 |                                           |                    |       |              |                |               |                                       |        |
|        |                       |                 |                      |                       |               |                        |                 |                                           |                    |       |              |                |               |                                       |        |
|        |                       |                 |                      |                       |               |                        |                 |                                           |                    |       |              |                |               |                                       |        |
|        |                       |                 |                      |                       |               |                        |                 |                                           |                    |       |              |                |               |                                       | -      |
|        |                       |                 |                      |                       |               |                        |                 |                                           |                    |       |              |                | Dernière mise | à jour 11.08.2014 14:30:16 CET Mettre | à iour |

|                                            | Afficher confirmation   | tion                    |                   |                                                     |                       |
|--------------------------------------------|-------------------------|-------------------------|-------------------|-----------------------------------------------------|-----------------------|
| 2. Cliquez sur "Traiter" pour              | Traiter Aperçu av       | ant impression 🛛 🗘 🛛 Fe | rmer Supprimer    |                                                     |                       |
| données et finaliser la pro                | Numéro de confirmation  | 1 20085775 N° cde ac    | hat: 47123930     | Statut Sauvegardé Valeur confirmée 16               | 1,00 EUR              |
| forma.                                     | Synthèse En             | -tête Poste Notes       | et pièces jointes | Approbation Traçabilité                             |                       |
| <b>3.</b> Cliquez sur <b>"Confirmer</b> ". |                         |                         |                   |                                                     |                       |
|                                            | Nom de la confirmation: | test SRM390             |                   | Document référence: SRM390                          |                       |
| Traitor confirmation                       | Date de livraison: *    | 27.03.2014              |                   |                                                     |                       |
| Traiter commination                        | ▼ Synthèse des postes   |                         |                   |                                                     |                       |
| Confirmer Afficher uniquen                 | Détails Créer poste 4   | Copier Coller Duplique  | r Supprimer       | Copier toutes les quantités en suspens Clôturer con | nmande sans réception |
|                                            | 后 Numéro de ligne       | Catégorie de poste      | ID de produit     | Description                                         | Catégorie de produit  |
| Numéro de confirmation 202                 | • 1                     | Service                 |                   | Personeelsvervoer: ploeg max. 3 man + ui            | D130POC               |
|                                            |                         |                         |                   |                                                     |                       |
|                                            |                         |                         |                   |                                                     |                       |
|                                            |                         |                         |                   |                                                     |                       |

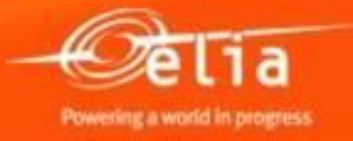

<u>2<sup>ème</sup> exemple</u> : Sélectionnez la liste "<u>En attente d'approbation</u>" pour vérifier chez qui elles se trouvent en attente.

| Requêtes actives                                        |                                                                                                    |                  |                                      |
|---------------------------------------------------------|----------------------------------------------------------------------------------------------------|------------------|--------------------------------------|
| Confirmations Tous (51) Sauvegardé (3                   | En attente d'approbation (31) Approuvé (15) Refusé                                                                                                    | (0) Supprimé (0) |                                      |
| Confirmations - En attente d'approbatio                 | n                                                                                                    |                  |                                      |
| Management in and the setting                           |                                                                                                    |                  |                                      |
| <ul> <li>Masquer gestion rapide des criteres</li> </ul> |                                                                                                    |                  |                                      |
| Numéro:                                                 | ♦                                                                                                    | À 🔄 🚽            | Adaptez éventuellement la périod     |
| Nom de la confirmation:                                 |                                                                                                    |                  | Adaptez eventuellement la period     |
| Numéro de la commande d'achat:                          |                                                                                                    |                  | et cliquez sur " <b>Reprendre</b> ". |
| Statut:                                                 | En phase d'approbation 💌                                                                                                    |                  |                                      |
| Période:                                                | Dans les 12 derniers mois                                                                                                    |                  |                                      |
| Date de création:                                       | Image: A start of the start of the start  | à 💿 🖻            |                                      |
| Description poste:                                      |                                                                                                    |                  |                                      |
| Catégorie de produit:                                   | Ē                                                                                                    |                  |                                      |
| Hiérarchie de catégorie de produit incluse:             |                                                                                                    |                  |                                      |
| Produit:                                                |                                                                                                    |                  |                                      |
| Système logique (produit):                              |                                                                                                    |                  |                                      |
| Numéro du produit du fournisseur:                       |                                                                                                    |                  |                                      |
| Bon de livraison:                                       |                                                                                                    |                  |                                      |
| Fournisseur:                                            |                                                                                                    |                  |                                      |
| Demandeur:                                              |                                                                                                    |                  |                                      |
| Réceptionnaire de marchandises:                         |                                                                                                    |                  |                                      |
| Lieu:                                                   |                                                                                                    |                  |                                      |
| Catégorie d'imputation:                                 | •                                                                                                    |                  |                                      |
| Valeur d'imputation:                                    |                                                                                                    |                  |                                      |
| Entreprise:                                             |                                                                                                    |                  |                                      |
| Catégorie de document:                                  | ▼<br>                                                                                                    |                  |                                      |
| Date document:                                          | Image: Image: | à 🔄 😰 🖻          |                                      |
| Rôle:                                                   | <b></b>                                                                                                    |                  |                                      |
| Domain Budgettaire:                                     |                                                                                                    |                  | <br>                                 |
| Reprendre Réinitialiser                                 |                                                                                                    |                  |                                      |

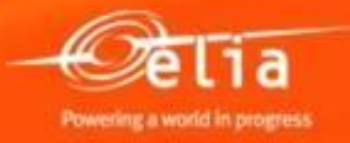

|                                                                                                    |                        | données                                  | sur le n'       | ° pour affici          | ner les            |               |                                          |                    |       |              |                |                 |                                          |
|----------------------------------------------------------------------------------------------------|------------------------|------------------------------------------|-----------------|------------------------|--------------------|---------------|------------------------------------------|--------------------|-------|--------------|----------------|-----------------|------------------------------------------|
| R                                                                                                    | eprendre Réinitialiser | uonnee.                                  | <i>.</i>        |                        |                    |               |                                          |                    |       |              |                |                 |                                          |
| Vue: [Vue par défaut / Créer confirmation   Afficher Traiter   Retourner Supprimer/Annuler Evaluer Informer destinataire Aperçu avant impression   Actualiser Exportation 4 |                        |                                          |                 |                        |                    |               |                                          |                    |       |              | 7 B            |                 |                                          |
| Ē                                                                                                    | Numéro de confirmacion | Nom de la confirmation                   | Numéro de poste | Statut                 | Document référence | ID de produit | Description produit                      | Quantité confirmée | Unité | Créé par     | Date comptable | Créé le         | Type de document                         |
|                                                                                                    | 20085954               | Chantier XXX - Ligne 70 kV xxxxx         | 1               | En phase d'approbation | PF 12345           |               | Transport du personnel : équipe max. 3 h | 3                  | JR    | Fabricom GTI | 01.07.2014     | 08.08.2014      | Confirmation marchandises/services       |
|                                                                                                    | 20085954               | Chantier XXX - Ligne 70 kV xxxxx         | 2               | En phase d'approbation | PF 12345           |               | Conducteur - jour (7h-16h), transport in | 16,0               | HRE   | Fabricom GTI | 01.07.2014     | 08.08.2014      | Confirmation marchandises/services       |
|                                                                                                    | 20085954               | Chantier XXX - Ligne 70 kV xxxxx         | 3               | En phase d'approbation | PF 12345           |               | Chef d'équipe - jour (7h-16h)            | 24,0               | HRE   | Fabricom GTI | 01.07.2014     | 08.08.2014      | Confirmation marchandises/services       |
|                                                                                                    | 20085954               | Chantier XXX - Ligne 70 kV xxxxx         | 4               | En phase d'approbation | PF 12345           |               | * services suppll. hors catalogue        | 1,0                | SU    | Fabricom GTI | 01.07.2014     | 08.08.2014      | Confirmation marchandises/services       |
|                                                                                                    | 20085533               | SAPSRM347 3                              | 1               | En phase d'approbation | SARSRM 347 3       |               | test kevin                               | 1,0                | SU    | Fabricom GTI | 08.01.2014     | 08.01.2014      | Confirmation marchandises/services       |
|                                                                                                    | 20085468               | ld rec gewijzigd                         | 1               | En phase d'approbation | т                  |               | BB                                       | 1,0                | SU    | Fabricom GTI | 03.12.2013     | 03.12.2013      | Confirmation marchandises/services       |
|                                                                                                    | 20085469               | test na wijzigen project                 | 1               | En phase d'approbation | т                  |               | BB                                       | 1,0                | SU    | Fabricom GTI | 04.12.2013     | 04.12.2013      | Confirmation marchandises/services       |
|                                                                                                    | 20085470               | adm = Kevin R tech = Kevin DR            | 1               | En phase d'approbation | т                  |               | BB                                       | 1,0                | SU    | Fabricom GTI | 05.12.2013     | 05.12.2013      | Confirmation marchandises/services       |
|                                                                                                    | 20085471               | adm en tech in po zijn uptodate met proj | 1               | En phase d'approbation | т                  |               | BB                                       | 1,0                | SU    | Fabricom GTI | 05.12.2013     | 05.12.2013      | Confirmation marchandises/services       |
|                                                                                                    | 20085472               | Kevin R asl id rec                       | 1               | En phase d'approbation | т                  |               | BB                                       | 1,0                | SU    | Fabricom GTI | 05.12.2013     | 05.12.2013      | Confirmation marchandises/services       |
|                                                                                                    |                        |                                          |                 |                        |                    |               | ·                                        |                    |       |              | Der            | nière mise à jo | ur 11.08.2014 14:53:14 CET Mettre à jour |

| Afficher confirmation                                                                                               |                                                                                                    |                                    |                                       |                          |                                  |                               |           |               |  |  |  |
|----------------------------------------------------------------------------------------------------|----------------------------------------------------------------------------------------------------|------------------------------------|---------------------------------------|--------------------------|----------------------------------|-------------------------------|-----------|---------------|--|--|--|
| Afficher mes tâches 🥢 Traiter   Aperçu avant impression   🚱   Fermer   Supprimer                                    |                                                                                                    |                                    |                                       |                          |                                  |                               |           |               |  |  |  |
| Numéro de confirmation 20085954 N° cde achat : 48122394 Statut En phase d'approbation Valeur confirmée 2.494,35 EUR |                                                                                                    |                                    |                                       |                          |                                  |                               |           |               |  |  |  |
| Synthèse En-tête Poste Notes et pièces jointes Approbation Traçabilité                                              |                                                                                                    |                                    |                                       |                          |                                  |                               |           |               |  |  |  |
| Statut actuel: Actif                                                                                                | La                                                                                                    | La pro forma attend l'approbation  |                                       |                          |                                  |                               |           |               |  |  |  |
| Actuellement traité par: Malory D'Antonio;Nathalie Sarlet                                                           | Etape de procèdure actuelle: Confirm. approbation ds 1ère étape WF Actuellement traité par: Malory D'Antonio;Nathalie Sarlet |                                    |                                       |                          |                                  | de Malory D'Antonio depuis le |           |               |  |  |  |
| En-tête Poste                                                                                                    |                                                                                                    |                                    |                                       | .00.2014.                |                                  |                               |           |               |  |  |  |
| Statut d'approbation au niveau de l'en-tête                                                                         |                                                                                                    |                                    |                                       |                          |                                  |                               |           |               |  |  |  |
| Ajouter approbateur  Remplacer approbateur                                                                          |                                                                                                    |                                    |                                       |                          |                                  |                               |           | Option        |  |  |  |
| Numéro séquentiel                                                                                                   | Etape de procédure                                                                                                    | Statut niveau                      | Statut                                | Détermination des agents | Gestionnaire                     | Reçu le                       | Traité le | Transféré par |  |  |  |
| - 001                                                                                                    | Confirm. approbation ds 1ère étape WF                                                                                        | Actif (processus affecté en cours) | En cours (aucune décision n'a été pri | e) Première approbation  | Malory D'Antonio;Nathalie Sarlet | 08.08.2014 15:16:04           |           |               |  |  |  |
|                                                                                                    |                                                                                                    |                                    |                                       |                          |                                  |                               |           |               |  |  |  |
|                                                                                                    |                                                                                                    |                                    |                                       |                          |                                  |                               |           |               |  |  |  |
|                                                                                                    |                                                                                                    |                                    |                                       |                          |                                  |                               |           |               |  |  |  |

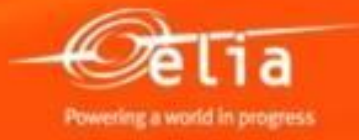

#### Contenu

- **1**. Connexion Processus
- 2. Créer une facture pro forma
  - 1. Rechercher et sélectionner la commande
  - 2. Sélection dans le catalogue
  - 3. Compléter les données
  - 4. Ajouter les annexes
  - 5. Qui approuve la pro forma ?
  - 6. Sauver et envoyer
- 3. Suivi des factures pro forma
- 4. Factures pro forma refusées
  - 1. Contrôler
  - 2. Modifier
- 5. Factures pro forma approuvées

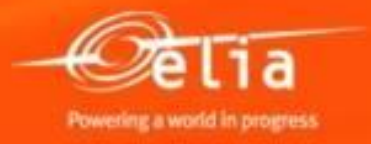

#### 4. Le contremaître a rejeté la facture pro forma

#### Vous recevez un mail avec la raison du rejet.

| Bevestiging no. 20085954 rejected                                                                                                    |  |  |  |  |  |  |  |  |  |
|----------------------------------------------------------------------------------------------------|--|--|--|--|--|--|--|--|--|
| Créé 📃 Workflow SAP Elia Workflow                                                                                                    |  |  |  |  |  |  |  |  |  |
| This e-mail was generated automatically. Please do not reply.<br>Your Bevestiging was rejected by Nathalie Sarlet.                                                                                                  |  |  |  |  |  |  |  |  |  |
| Information on Bevestiging:<br>Confirmation number: 20085954<br>PO number: 0048122394<br>Reference document: PF 12345<br>Entered by: VEN200376<br>Entered on: 01.07.2014<br>Gross Amount: 2.494,35<br>Currency: EUR |  |  |  |  |  |  |  |  |  |
| Reason of rejection :<br>Les pièces justificatives et votre décompte manquent.<br>Veuillez les ajouter svp.                                                                                                    |  |  |  |  |  |  |  |  |  |
| https://simacc.ena.pe                                                                                                    |  |  |  |  |  |  |  |  |  |

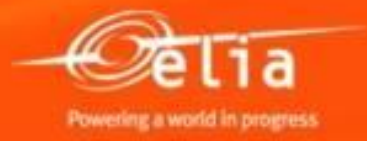

## 4.1 Sélectionner la pro forma refusée

Sélectionnez le menu « Overview Confirmations ».

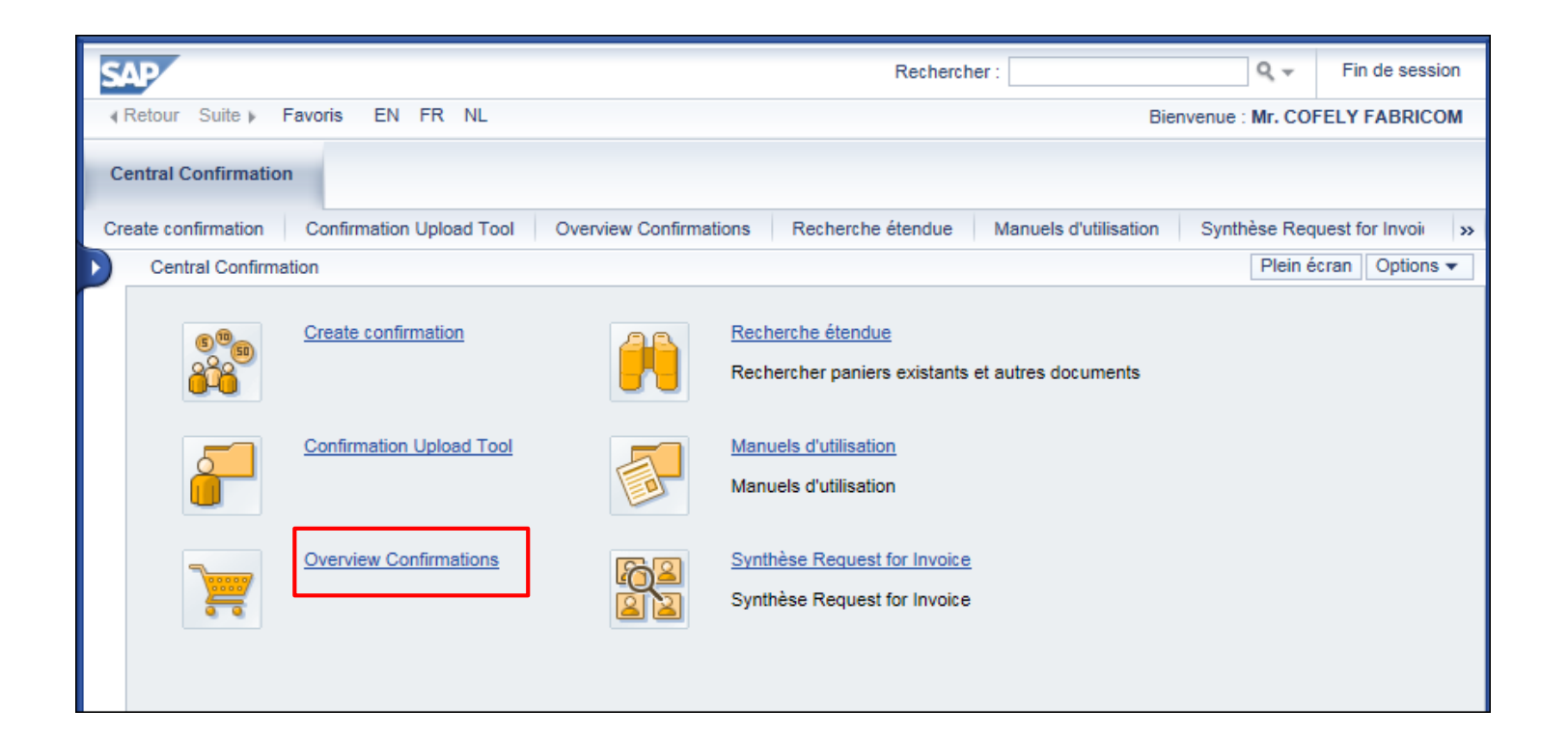

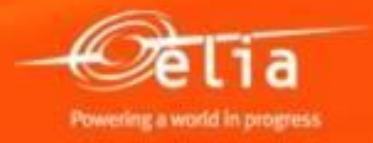

### 4.1 Sélectionner la pro forma refusée

Via la liste « Refusé » vous retrouvez toutes les pro forma's refusées.

| C3. | Requêtes actives                                                     |                                                                                                    |                                     |
|-----|----------------------------------------------------------------------|----------------------------------------------------------------------------------------------------|-------------------------------------|
|     | Confirmations Tous (51) Sauvegardé (                                 | 3) <u>En attente d'approbation (31)</u> <u>Approuvé (15)</u> <b>Refusé (4)</b> <u>Supprimé (0)</u> |                                     |
|     | Confirmations - Refusé                                               |                                                                                                    |                                     |
|     | <ul> <li>Masquer gestion rapide des critères</li> </ul>              |                                                                                                    |                                     |
|     | Numéro:<br>Nom de la confirmation:                                   | À À                                                                                                |                                     |
|     | Numéro de la commande d'achat:                                       |                                                                                                    |                                     |
|     | Statut:                                                              | Validation refusée                                                                                 | Adaptez éventuellement la période   |
|     | Période:                                                             | Dans les 12 derniers mois ▼                                                                        | ou completez le nº de la pro forma. |
|     | Date de création:                                                    |                                                                                                    | Cliquez sur " <b>Reprendre</b> ".   |
|     | Description poste:                                                   |                                                                                                    |                                     |
|     | Categorie de produit:<br>Hiérarchie de catégorie de produit incluee: |                                                                                                    |                                     |
|     | Produit:                                                             |                                                                                                    |                                     |
|     | Système logique (produit):                                           |                                                                                                    |                                     |
|     | Numéro du produit du fournisseur:                                    |                                                                                                    |                                     |
|     | Bon de livraison:                                                    |                                                                                                    |                                     |
|     | Fournisseur:                                                         |                                                                                                    |                                     |
|     | Demandeur:                                                           |                                                                                                    |                                     |
|     | Réceptionnaire de marchandises:                                      |                                                                                                    |                                     |
|     | Lieu:                                                                |                                                                                                    |                                     |
|     | Catégorie d'imputation:                                              | <b></b>                                                                                            |                                     |
|     | Valeur d'imputation:                                                 |                                                                                                    |                                     |
|     | Entreprise:                                                          |                                                                                                    |                                     |
|     | Catégorie de document:                                               |                                                                                                    |                                     |
|     | Date document:                                                       |                                                                                                    |                                     |
|     | Role.                                                                |                                                                                                    |                                     |
|     | Reprendre Réinitialiser                                              |                                                                                                    |                                     |

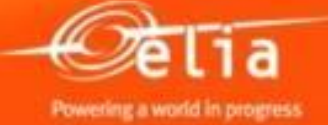

## 4.1 Sélectionner la pro forma refusée

| R | prendre Réinitialiser                                                                                                    |                                  |                 |                    |                    |               |                                          |                    |       |              |                |            |                                    |  |
|---|----------------------------------------------------------------------------------------------------|----------------------------------|-----------------|--------------------|--------------------|---------------|------------------------------------------|--------------------|-------|--------------|----------------|------------|------------------------------------|--|
| 1 | Vue: [Vue par défa 🖌 🦯   Créer confirmation   Afficher Traiter   Retourner Supprimer/Annuler Evaluer Informer destinataire Aperçu avant impression   Actualiser Exportation 4 |                                  |                 |                    |                    |               |                                          |                    |       |              |                |            |                                    |  |
| 6 | Numéro de confirmation                                                                                                    | Nom de la confirmation           | Numéro de poste | Statut             | Document référence | ID de produit | Description produit                      | Quantité confirmée | Unité | Créé par     | Date comptable | Créé le    | Type de document                   |  |
|   | 20085954                                                                                                    | Chantier XXX – Ligne 70 kV xxxxx | 1               | Validation refusée | PF 12345           |               | Transport du personnel : équipe max. 3 h | 3                  | JR    | Fabricom GTI | 01.07.2014     | 08.08.2014 | Confirmation marchandises/services |  |
|   | 20085954                                                                                                    | Chantier XXX – Ligne 70 kV xxxxx | 2               | Validation refusée | PF 12345           |               | Conducteur - jour (7h-16h), transport in | 16,0               | HRE   | Fabricom GTI | 01.07.2014     | 08.08.2014 | Confirmation marchandises/services |  |
|   | 20085954                                                                                                    | Chantier XXX – Ligne 70 kV xxxxx | 3               | Validation refusée | PF 12345           |               | Chef d'équipe - jour (7h-16h)            | 24,0               | HRE   | Fabricom GTI | 01.07.2014     | 08.08.2014 | Confirmation marchandises/services |  |
|   | 20085954                                                                                                    | Chantier XXX – Ligne 70 kV xxxxx | 4               | Validation refusée | PF 12345           |               | * services suppll. hors catalogue        | 1,0                | SU    | Fabricom GTI | 01.07.2014     | 08.08.2014 | Confirmation marchandises/services |  |
|   |                                                                                                    |                                  |                 |                    |                    |               |                                          |                    |       |              |                |            |                                    |  |
|   |                                                                                                    |                                  |                 |                    |                    |               |                                          |                    |       |              |                |            |                                    |  |
|   |                                                                                                    |                                  |                 |                    |                    |               | 1                                        |                    |       |              | 1              |            |                                    |  |
|   |                                                                                                    |                                  |                 |                    |                    |               |                                          |                    |       |              |                | _          |                                    |  |

| Afficher confirmation                                                                                                    |                                                                                            |             |  |  |  |  |  |  |  |  |
|----------------------------------------------------------------------------------------------------|--------------------------------------------------------------------------------------------|-------------|--|--|--|--|--|--|--|--|
| Traiter Aperçu avant impression 5 Fermer Supprimer                                                                                |                                                                                            |             |  |  |  |  |  |  |  |  |
| Numéro de confirmation 20085954 N° cde achat : 48122394 Statut Validation refusée Valeur confirmée 2.494,35 EUR                   |                                                                                            |             |  |  |  |  |  |  |  |  |
| Synthèse En-tête Poste Notes et pièces jointes Approbation Traçabilité <b>2.</b> Contrôlez la raison e remargues de l'approbation |                                                                                            |             |  |  |  |  |  |  |  |  |
| ▼Notes                                                                                                    |                                                                                            |             |  |  |  |  |  |  |  |  |
| Ajouter  Réinitialiser                                                                                                    |                                                                                            |             |  |  |  |  |  |  |  |  |
| Affecté à Catégorie                                                                                                    | Aperçu de texte                                                                            |             |  |  |  |  |  |  |  |  |
| E/T doc. Rejection text                                                                                                    | Les pièces justificatives et votre décompte manquent.Ve                                    |             |  |  |  |  |  |  |  |  |
| ✓ Pièces iointes                                                                                                    |                                                                                            |             |  |  |  |  |  |  |  |  |
| Ajouter pièce jointe Traiter description Versionnement 🖌 Supprimer Créer profil de compétences Filter Options                     |                                                                                            |             |  |  |  |  |  |  |  |  |
| Affecté à Catégorie Description Nom de fichier Ve                                                                                 | rsion Gestionnaire Visible uniquement en interne Déchargé Type Taille (Ko) Modifié par Mod | difié(e) le |  |  |  |  |  |  |  |  |
| i La table ne contient aucune donnée.                                                                                             |                                                                                            |             |  |  |  |  |  |  |  |  |

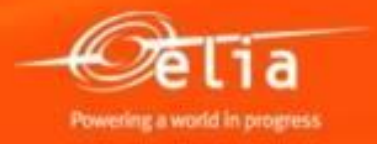

#### 4.2 Modifier la facture pro forma

| Afficher confirmation                                                                                          | <b>3.</b> Cliquez sur "Traiter" pour         modifier la pro forma, de sorte         qu'elle réponde aux attentes du         pprimer         contremaître d'Elia. |  |  |  |  |  |  |  |  |  |  |
|----------------------------------------------------------------------------------------------------|----------------------------------------------------------------------------------------------------|--|--|--|--|--|--|--|--|--|--|
| Numéro de confirmation 20085954 Nº cde achat: 481                                                              | luméro de confirmation 20085954 Nº cde achat : 48122394 Statut Validation refusée Valeur confirmée 2.494,35 EUR                                                   |  |  |  |  |  |  |  |  |  |  |
| Synthèse         En-tête         Poste         Notes et pièces jointes         Approbation         Traçabilité |                                                                                                    |  |  |  |  |  |  |  |  |  |  |
| ▼Notes                                                                                                    |                                                                                                    |  |  |  |  |  |  |  |  |  |  |
| Ajouter A Réinitialiser                                                                                        | Filter Option                                                                                                    |  |  |  |  |  |  |  |  |  |  |
| Affecté à Catégorie                                                                                            | Aperçu de texte                                                                                                    |  |  |  |  |  |  |  |  |  |  |
| E/T doc. Rejection text                                                                                        | Les pièces justificatives et votre décompte manquent.Ve                                                                                                    |  |  |  |  |  |  |  |  |  |  |
|                                                                                                    |                                                                                                    |  |  |  |  |  |  |  |  |  |  |
| ▼ Pièces jointes                                                                                               |                                                                                                    |  |  |  |  |  |  |  |  |  |  |
| Ajouter pièce jointe Traiter description Versionnement 🖌                                                       | Supprimer Créer profil de compétences Filter Option                                                                                                    |  |  |  |  |  |  |  |  |  |  |
| Affecté à Catégorie Description Nom de fichier Vers                                                            | ion Gestionnaire Visible uniquement en interne Déchargé Type Taille (Ko) Modifié par Modifié(e)                                                                   |  |  |  |  |  |  |  |  |  |  |
| i La table ne contient aucune donnée.                                                                          |                                                                                                    |  |  |  |  |  |  |  |  |  |  |

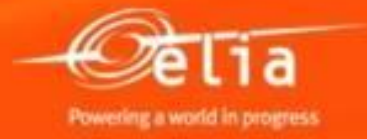

#### 4.2 Modifier la facture pro forma

**4.** Cliquez sur **"Confirmer**" pour renvoyer la pro forma modifiée en approbation.

Remarque: Cliquez sur "Supprimer" si la pro forma est complètement erronée (par ex. mauvaise commande) et doit être refaite.

| Trai     | Traiter confirmation                                                                                           |                        |                                           |                                               |         |              |  |  |  |  |  |
|----------|----------------------------------------------------------------------------------------------------|------------------------|-------------------------------------------|-----------------------------------------------|---------|--------------|--|--|--|--|--|
| Con      | Confirmer Afficher uniquement Aperçu avant impression Contrôler Fermer Sauvegarder Supprimer                   |                        |                                           |                                               |         |              |  |  |  |  |  |
| Num      | Numéro de confirmation 20085954 N° cde achat: 48122394 Statut Validation refusée Valeur confirmée 2.494,35 EUR |                        |                                           |                                               |         |              |  |  |  |  |  |
|          | Synthèse En-tête Poste Notes et pièces jointes Approbation Traçabilité                                         |                        |                                           |                                               |         |              |  |  |  |  |  |
|          |                                                                                                    |                        |                                           |                                               |         |              |  |  |  |  |  |
|          | votes                                                                                                    |                        |                                           |                                               |         |              |  |  |  |  |  |
|          | Ajouter 🖌 🛛 R                                                                                                  | éinitialiser           |                                           |                                               |         |              |  |  |  |  |  |
|          | Affecté à                                                                                                    | Catégorie              |                                           | Aperçu de texte                               |         |              |  |  |  |  |  |
|          |                                                                                                    |                        |                                           |                                               |         |              |  |  |  |  |  |
|          |                                                                                                    |                        |                                           |                                               |         |              |  |  |  |  |  |
|          |                                                                                                    |                        |                                           |                                               |         |              |  |  |  |  |  |
| <b>T</b> | Pieces jointes                                                                                                 | 8                      |                                           |                                               |         |              |  |  |  |  |  |
|          | Ajouter pièce                                                                                                  | jointe Traiter descrip | tion Versionnement A Supprimer Créer prof | il de compétences                             |         |              |  |  |  |  |  |
|          | Affecté à                                                                                                    | Catégorie              | Description                               | Nom de fichier                                | Version | Gestionnaire |  |  |  |  |  |
|          | E/T doc.                                                                                                    | Pièce jointe standard  | Décompte travaux chantier XXXXX-FABRICOM  | Décompte travaux chantier XXXXX-FABRICOM.xlsx | 1       |              |  |  |  |  |  |

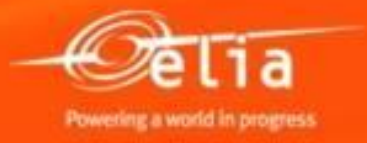

### 4.2 Pro forma corrigée

## La pro forma corrigée se trouve ensuite dans la liste « En attente d'approbation ».

| ntral            | Confirmation > Overview (                                                                                  | Confirmations                            |                 |                        |                         |               |                                   |  |  |  |
|------------------|----------------------------------------------------------------------------------------------------|------------------------------------------|-----------------|------------------------|-------------------------|---------------|-----------------------------------|--|--|--|
| Demuêtes actives |                                                                                                    |                                          |                 |                        |                         |               |                                   |  |  |  |
| Co               | Confirmations Tous (51) Sauvenardé (3) En attente d'approbation (31) Approuvé (15) Befusé (0) Supprimé (0) |                                          |                 |                        |                         |               |                                   |  |  |  |
|                  |                                                                                                    |                                          | .,              |                        |                         |               |                                   |  |  |  |
| Co               | nfirmations - En attente d                                                                                 | l'approbation                            |                 |                        |                         |               |                                   |  |  |  |
| •                | Afficher gestion rapide des                                                                                | critères                                 |                 |                        |                         |               |                                   |  |  |  |
|                  | Vue: [Vue par défaut]                                                                                      | Créer confirmation   Afficher Tr         | aiter Retourner | Supprimer/Annuler Eval | uer Informer destinatai | ire Aperçu av | ant impression Actualiser Exp     |  |  |  |
| Ē                | Numéro de confirmation                                                                                     | Nom de la confirmation                   | Numéro de poste | Statut                 | Document référence      | ID de produit | Description produit               |  |  |  |
|                  | <u>20085954</u>                                                                                            | Chantier XXX – Ligne 70 kV xxxxx         | 1               | En phase d'approbation | PF 12345                |               | Transport du personnel : équipe i |  |  |  |
|                  | 20085954                                                                                                   | Chantier XXX – Ligne 70 kV xxxxx         | 2               | En phase d'approbation | PF 12345                |               | Conducteur - jour (7h-16h), trans |  |  |  |
|                  | 20085954                                                                                                   | Chantier XXX – Ligne 70 kV xxxxx         | 3               | En phase d'approbation | PF 12345                |               | Chef d'équipe - jour (7h-16h)     |  |  |  |
|                  | 20085954                                                                                                   | Chantier XXX – Ligne 70 kV xxxxx         | 4               | En phase d'approbation | PF 12345                |               | * services suppll. hors catalogue |  |  |  |
|                  | 20085533                                                                                                   | SAPSRM347 3                              | 1               | En phase d'approbation | SARSRM 347 3            |               | test kevin                        |  |  |  |
|                  | 20085468                                                                                                   | ld rec gewijzigd                         | 1               | En phase d'approbation | т                       |               | BB                                |  |  |  |
|                  | 20085469                                                                                                   | test na wijzigen project                 | 1               | En phase d'approbation | Т                       |               | BB                                |  |  |  |
|                  | 20085470                                                                                                   | adm = Kevin R tech = Kevin DR            | 1               | En phase d'approbation | т                       |               | BB                                |  |  |  |
|                  | 000000174                                                                                                  | adm en tech in po zijn uptodate met proj |                 | En phase d'approbation | т                       |               | BB                                |  |  |  |
| -                | 20085471                                                                                                   |                                          |                 |                        |                         |               |                                   |  |  |  |

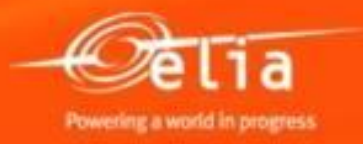

#### Contenu

- **1**. Connexion Processus
- 2. Créer une facture pro forma
  - 1. Rechercher et sélectionner la commande
  - 2. Sélection dans le catalogue
  - 3. Compléter les données
  - 4. Ajouter les annexes
  - 5. Qui approuve la pro forma ?
  - 6. Sauver et envoyer
- 3. Suivi des factures pro forma
- 4. Factures pro forma refusées
  - 1. Contrôler
  - 2. Modifier

5. Factures pro forma approuvées

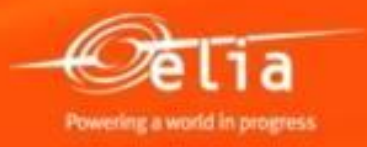

#### **5. Factures pro forma approuvées**

Vous recevez un mail avec l'indication que votre facture pro forma a été approuvée, et le PDF de la pro forma en annexe. Vous pouvez alors envoyer votre facture à la Comptabilité d'Elia.

| Bevestiging no. 20085954 approved                             |  |  |  |  |  |  |  |  |
|---------------------------------------------------------------|--|--|--|--|--|--|--|--|
| Créé                                                          |  |  |  |  |  |  |  |  |
| This e-mail was generated automatically. Please do not reply. |  |  |  |  |  |  |  |  |
| Your Bevestiging was approved by Nathalie Sarlet.             |  |  |  |  |  |  |  |  |
| Information on Bevestiging:                                   |  |  |  |  |  |  |  |  |
| PO number: 0048122394                                         |  |  |  |  |  |  |  |  |
| Reference document: PF 12345                                  |  |  |  |  |  |  |  |  |
| Entered by: VEN200376<br>Entered on: 01.07.2014               |  |  |  |  |  |  |  |  |
| Gross Amount: 2.494,35                                        |  |  |  |  |  |  |  |  |
| Currency: EUK                                                 |  |  |  |  |  |  |  |  |
|                                                               |  |  |  |  |  |  |  |  |

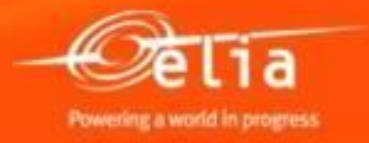

### 5. Factures pro forma approuvées

Sélectionnez le menu « Overview Confirmations ».

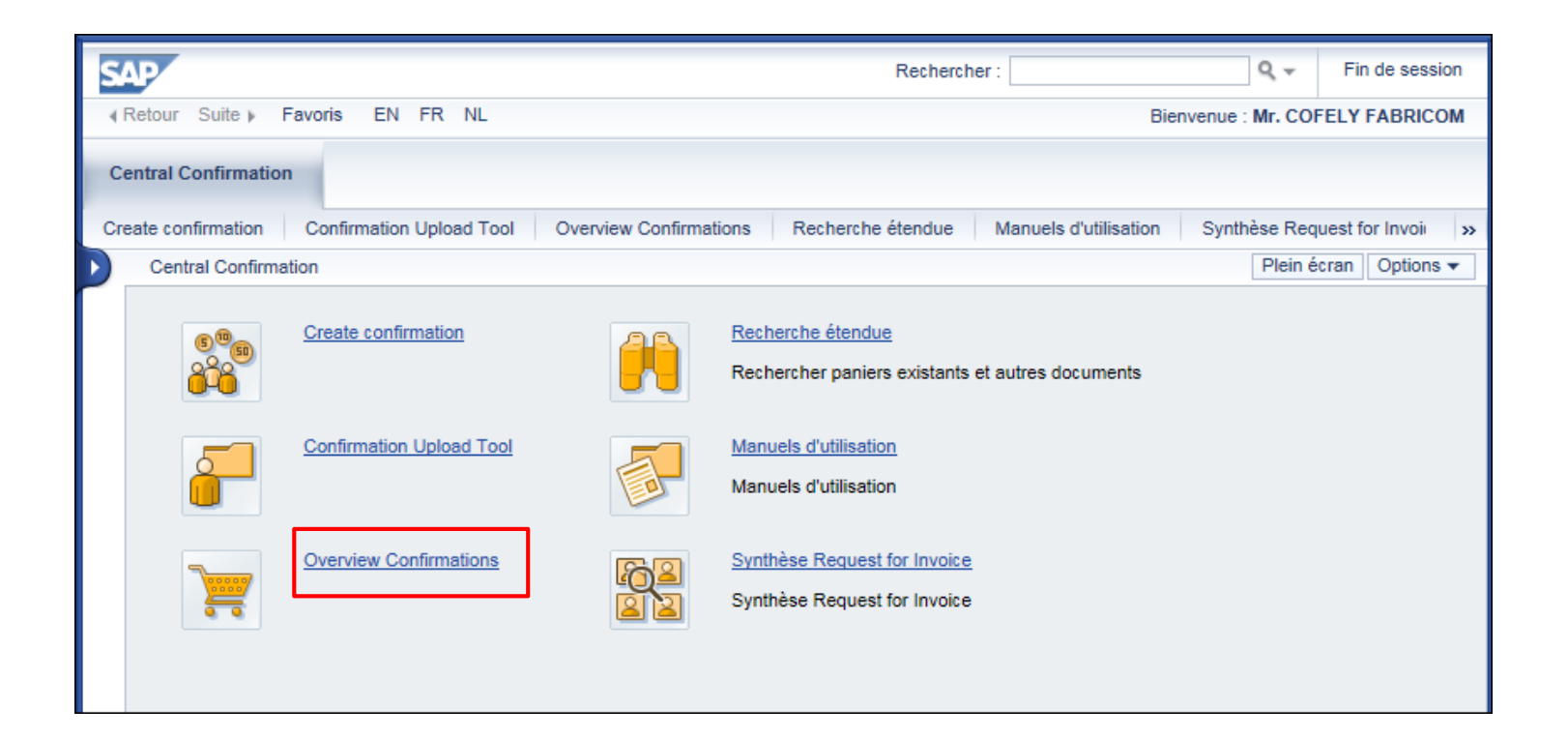

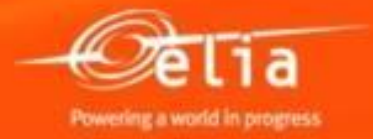

### 5. Factures pro forma approuvées

## Les pro forma's approuvées se trouvent dans la liste « Approuvé ».

| Re | quêtes actives                                                                                                    |                                           |                  |                               |                       |               |                                          |  |  |  |  |  |
|----|----------------------------------------------------------------------------------------------------|-------------------------------------------|------------------|-------------------------------|-----------------------|---------------|------------------------------------------|--|--|--|--|--|
| Co | Confirmations Tous (51) Sauvegardé (3) En attente d'approbation (31) Approuvé (15) Refusé (0) Supprimé (0)                                                                |                                           |                  |                               |                       |               |                                          |  |  |  |  |  |
| Со | Confirmations - Approuvé                                                                                                    |                                           |                  |                               |                       |               |                                          |  |  |  |  |  |
| •  | Afficher gestion rapide des critères                                                                                                    |                                           |                  |                               |                       |               |                                          |  |  |  |  |  |
|    | Vue: [Vue par défaut]                                                                                                    | Créer confirmation   Afficher T           | raiter Retourner | Supprimer/Annuler Evaluer     | Informer destinataire | Aperçu avant  | impression Actualiser Exportation a      |  |  |  |  |  |
| Ē  | Numéro de confirmation                                                                                                    | ro de confirmation Nom de la confirmation |                  | Statut                        | Document référence    | ID de produit | Description produit                      |  |  |  |  |  |
|    | 20085949                                                                                                    | Werf XXX - Lijn 70 kV xxxxx               | 1                | Enregistré dans syst. gestion | PF 12345              |               | Personeelsvervoer: ploeg max. 3 man + ui |  |  |  |  |  |
|    | 20085949                                                                                                    | Werf XXX - Lijn 70 kV xxxxx               | 2                | Enregistré dans syst. gestion | PF 12345              |               | Werfleider - dag (7u-16u), incl. vervoer |  |  |  |  |  |
|    | 20085949                                                                                                    | Werf XXX - Lijn 70 kV xxxxx               | 3                | Enregistré dans syst. gestion | PF 12345              |               | Ploegbaas - dag (7u-16u)                 |  |  |  |  |  |
|    | 20085949                                                                                                    | Werf XXX - Lijn 70 kV xxxxx               | 4                | Enregistré dans syst. gestion | PF 12345              |               | * extra dienst buiten cataloog           |  |  |  |  |  |
|    | 20085954                                                                                                    | Chantier XXX – Ligne 70 kV xxxxx          | 1                | Enregistré dans syst. gestion | PF 12345              |               | Transport du personnel : équipe max. 3 h |  |  |  |  |  |
|    | 20085954         Chantier XXX – Ligne 70 kV xxxxx           20085954         Chantier XXX – Ligne 70 kV xxxxx           20085954         Chantier XXX – Ligne 70 kV xxxxx |                                           | 2                | Enregistré dans syst. gestion | PF 12345              |               | Conducteur - jour (7h-16h), transport in |  |  |  |  |  |
|    |                                                                                                    |                                           | 3                | Enregistré dans syst. gestion | PF 12345              |               | Chef d'équipe - jour (7h-16h)            |  |  |  |  |  |
|    |                                                                                                    |                                           | 4                | Enregistré dans syst. gestion | PF 12345              |               | * services suppll. hors catalogue        |  |  |  |  |  |
|    | 20085531                                                                                                    | SRM347                                    | 1                | Enregistré dans syst. gestion | SRM347                |               | test                                     |  |  |  |  |  |
|    | 20085307                                                                                                    | test annulatie goedgekeurde confirmatie   | 1                | Enregistré dans syst. gestion | TEST ANNULATIE        |               | Personeelsvervoer: ploeg max. 6 man + ui |  |  |  |  |  |

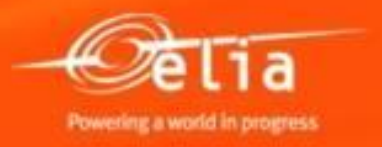

#### **Export de listes**

## Les listes peuvent être exportées en excel pour pouvoir les traiter.

#### **Requêtes actives**

Confirmations Tous (51) Sauvegardé (3) En attente d'approbation (31) Approuvé (15) Refusé (0) Supprimé (0)

#### Confirmations - Approuvé

#### Afficher gestion rapide des critères

|   | /ue: [Vue par défaut] 🔻 Créer confirmation   Afficher Traiter   Retourner Supprimer/Annuler Evaluer Informer destinataire Aperçu avant impression   Actualiser Exportation 🖌 |                                         |                 |                               |                    |               |                              |                 |                    |       |              |  |  |
|---|----------------------------------------------------------------------------------------------------|-----------------------------------------|-----------------|-------------------------------|--------------------|---------------|------------------------------|-----------------|--------------------|-------|--------------|--|--|
| Ē | Numéro de confirmation                                                                                                    | Nom de la confirmation                  | Numéro de poste | Statut                        | Document référence | ID de produit | Description produit          | Exportation da  | ns Microsoft Excel | Unité | Créé par     |  |  |
|   | 20085949                                                                                                    | Werf XXX - Lijn 70 kV xxxxx             | 1               | Enregistré dans syst. gestion | PF 12345           |               | Personeelsvervoer: ploeg     | max. 3 man + ui | 3                  | JR    | Fabricom GTI |  |  |
|   | 20085949                                                                                                    | Werf XXX - Lijn 70 kV xxxxx             | 2               | Enregistré dans syst. gestion | PF 12345           |               | Werfleider - dag (7u-16u),   | incl. vervoer   | 16,0               | HRE   | Fabricom GTI |  |  |
|   | 20085949                                                                                                    | Werf XXX - Lijn 70 kV xxxxx             | 3               | Enregistré dans syst. gestion | PF 12345           |               | Ploegbaas - dag (7u-16u)     |                 | 24,0               | HRE   | Fabricom GTI |  |  |
|   | 20085949                                                                                                    | Werf XXX - Lijn 70 kV xxxxx             | 4               | Enregistré dans syst. gestion | PF 12345           |               | * extra dienst buiten catalo | og              | 1,0                | SU    | Fabricom GTI |  |  |
|   | 20085954                                                                                                    | Chantier XXX – Ligne 70 kV xxxxx        | 1               | Enregistré dans syst. gestion | PF 12345           |               | Transport du personnel : é   | quipe max. 3 h  | 3                  | JR    | Fabricom GTI |  |  |
|   | 20085954                                                                                                    | Chantier XXX - Ligne 70 kV xxxxx        | 2               | Enregistré dans syst. gestion | PF 12345           |               | Conducteur - jour (7h-16h    | ), transport in | 16,0               | HRE   | Fabricom GTI |  |  |
|   | 20085954                                                                                                    | Chantier XXX - Ligne 70 kV xxxxx        | 3               | Enregistré dans syst. gestion | PF 12345           |               | Chef d'équipe - jour (7h-16  | Sh)             | 24,0               | HRE   | Fabricom GTI |  |  |
|   | 20085954                                                                                                    | Chantier XXX - Ligne 70 kV xxxxx        | 4               | Enregistré dans syst. gestion | PF 12345           |               | * services suppll. hors cat  | alogue          | 1,0                | SU    | Fabricom GTI |  |  |
|   | 20085531                                                                                                    | SRM347                                  | 1               | Enregistré dans syst. gestion | SRM347             |               | test                         |                 | 1                  | /PC   | Fabricom GTI |  |  |
|   | 20085307                                                                                                    | test annulatie goedgekeurde confirmatie | 1               | Enregistré dans syst. gestion | TEST ANNULATIE     |               | Personeelsvervoer: ploeg     | max. 6 man + ui | 1                  | JR    | Fabricom GTI |  |  |

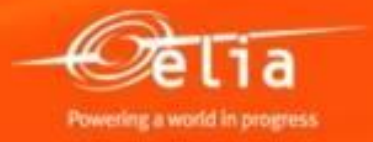

#### **Erreurs / problèmes**

#### • Quantités et décimales

- Dans le catalogue : 5.3 au lieu de 5,3
- Quantité < 1 peut être encodée dans la pro forma, mais pas dans le catalogue.
- Problème de login : contactez Purchasing Support
- Si le montant de la provision est dépassé : contactez le contremaître chez Elia.

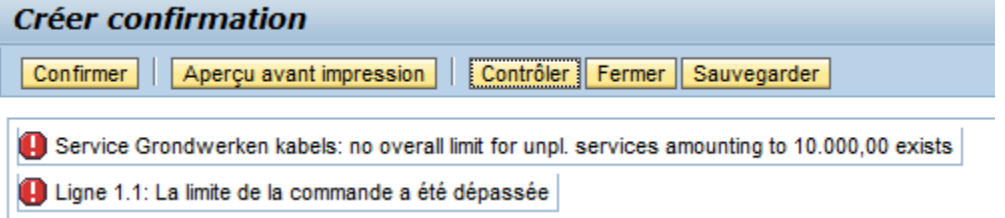

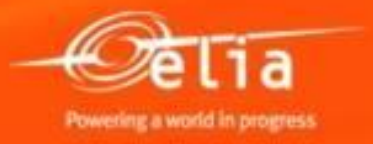

#### **Besoin d'aide ?**

**Purchasing Support** 

- Nathalie Sarlet 02/546.7764 <u>Nathalie.Sarlet@elia.be</u>
- Kevin Rymenants 02/546.7787 <u>Kevin.Rymenants@elia.be</u>
- Lorenz Sunt 02/546.7954

Lorenz.Sunt@elia.be

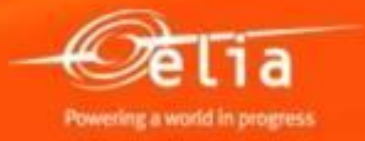